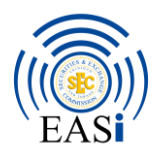

# ELECTRONICALLY ADVANCED SUBMISSION INTERFACE EASi

**Step by Step User and Administrator Guide** 

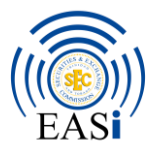

## USING EASI – STEP BY STEP GUIDE

# Contents

| 1.          | Creating an Account                         | 4    |
|-------------|---------------------------------------------|------|
| 2.          | Log on to EASi with user credentials        | 5    |
| 3.          | Navigate to Forms                           | 6    |
| 4.          | Complete Required Forms                     | 8    |
| 5.          | Linked Forms                                | .10  |
| 6.          | Errors and Warnings                         | .12  |
| 7.          | Attachments                                 | .13  |
| 8.          | Submit Application                          | .14  |
| 9.          | Validation errors                           | .15  |
| 10.         | E-Signatures                                | .16  |
| 11.         | Submitting the application/ Linked Forms    | .18  |
| 12.         | Tasks, Additional Attachments and Downloads | .20  |
| 13.         | Completing a Filing                         | .22  |
| 14.         | EASi Helpdesk                               | .23  |
| Арј         | pendix I                                    | .25  |
| <b>1.</b> C | Organization Administrator Responsibilities | .35  |
| <b>2.</b> C | Organization Administrator                  | .35  |
| 3.0         | Creation of EASi Users                      | .39  |
|             | 3.1 Adding a new User to the EASi platform  | . 39 |
| <b>4.</b> A | Assigning of Roles                          | .42  |
| 5. S        | ystem Roles                                 | .44  |
| 6. R        | Regular Roles                               | .45  |
| <b>7.</b> C | Organization Roles                          | .47  |
| 8. R        | Resetting a Password                        | .49  |
| 9. R        | Reviewing Submissions                       | .51  |

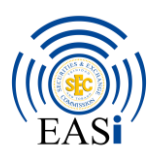

# **SECTION A** EASI – USER GUIDE

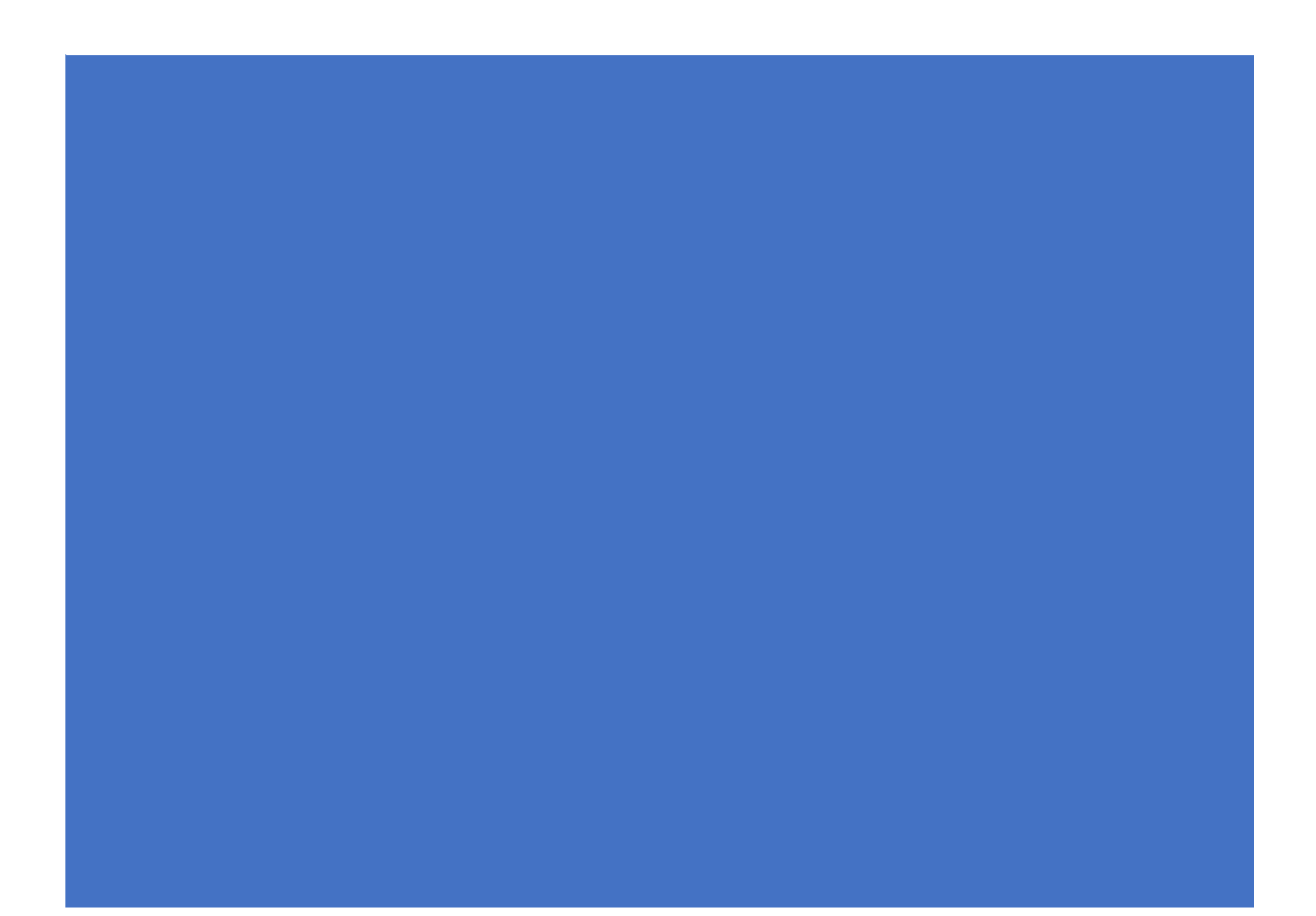

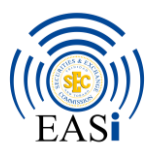

# 1. Creating an Account

Potential Registrants and non-registrants ("Users") will be required to **create an account** in order to access and utilize the platform. Users can create an account on the EASi login page.

- a. EASi can be accessed via the Commission's website: <u>www.ttsec.org.tt</u>, and navigating to the tab labelled "EASi" for related resources.
- b. The "EASi login" link under this tab will launch a "Terms and Conditions" landing page.
- c. Once the user agrees to the Terms and Conditions, the login page will appear.
- d. The option to create an account can be found on the top left-hand corner.
- e. Persons who are using EASi are urged to consult with their network / IT administrators to ensure access and traffic to and from this address (<u>https://easi.ttsec.org.tt/</u>) is permissible. This has a direct and dire impact on every organisation's ability to use EASi.
- f. After an account is created, a verification email will be sent to the email account which was provided when the account was created (check inbox or junk for the email).
- g. In the verification email, select "here" to activate the account.
- h. The account on EASi will be activated, and at this point the user will be required to attempt logging on to the account.
- i. Upon successful login, the user will be prompted to change his/her password on EASi. *The syntax for passwords is as follows:* 
  - 1. at least 1 uppercase character (A-Z);
  - 2. at least 1 lowercase character (a-z);
  - *3. at least 1 digit (0-9);*
  - 4. at least 1 special character; and
  - 5. no dictionary words
- j. Once the password is changed, the user will be able to access the Forms on the platform and begin completing applications and filings for submission to the Commission
- k. Passwords expire every 8 weeks, upon which the user will be prompted to change their password.

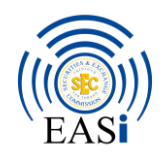

2. Log on to EASi with user credentials

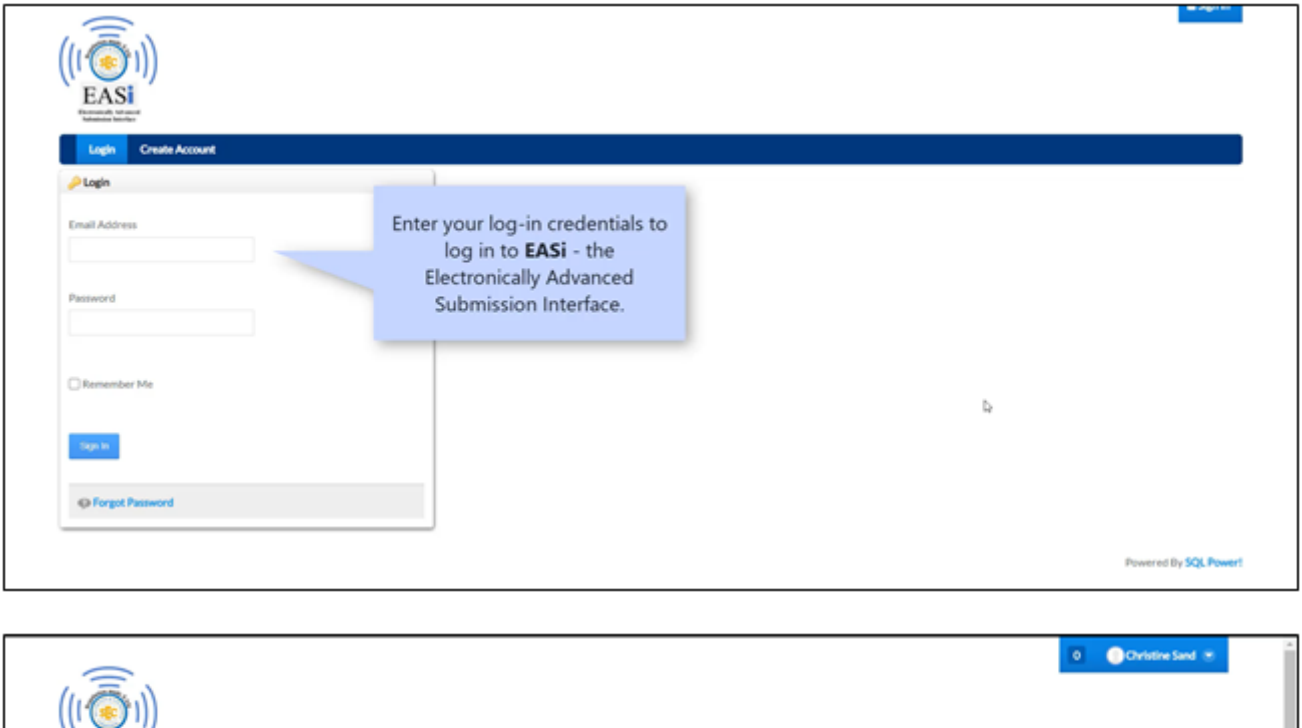

| Home My Calendar Filing | ps Submitted Filings | New Application In-Progress Applications Submitted Applications                                                                                        |                             |  |  |
|-------------------------|----------------------|----------------------------------------------------------------------------------------------------|-----------------------------|--|--|
| Notifications           |                      |                                                                                                    |                             |  |  |
| notifications           | 0                    | Showing 1 - 50 of 492 results. Once logged                                                                                                    | d in, you will have         |  |  |
| requests                | 0                    | access to me                                                                                                    | nu options based            |  |  |
| Notification Delivery   |                      | Process Instance ID 9212<br>Form 8 - Registration and Revised Statements - EWNA West Indies Alrways Limited - Application is a<br>Open Partiet         | on your role in the system. |  |  |
|                         |                      | Process Instance ID 9212<br>Form 8 - Initial Submission for BWUA West Indies Airways Limited<br>Open Partiet                                           | 💽 17 hours ago.             |  |  |
| Þ                       |                      | Process Instance ID 9201<br>Form 8 - Registration and Revised Statements - EWIA West Indies Alrways Limited - Application is approved.<br>Open Partiet | 😭 22 hours ago.             |  |  |

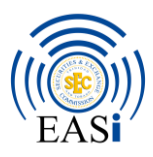

## 3. Navigate to Forms

• For existing Registrants - Begin a new On-Boarding submission by clicking on the New Application tab, and selecting the required Simple form.

Existing Registrants will initially be required to submit On-boarding/Simple applications. The EASi On-boarding exercise will be conducted to bring entities that are already registered with the Commission into the system, bypassing the registration process. It will involve all existing Registrants populating simplified Forms on the system to create a profile for themselves. On-boarding will ensure that the Commission captures current information for all existing Registrants on EASi. This information will then be used as a baseline on the system for each existing Registrant, once a simplified workflow review process by Staff of the Commission is conducted. After existing registrants complete the On-boarding process they can use EASi to submit registration applications, other filings and renewal applications.

On-boarding will be conducted in batches. Staff of the Commission will communicate with all entities to schedule the initiation of their On-boarding process.

• For new applicants – Begin a new registration application by clicking on the New Application tab and selecting the required registration form, ensuring that the Simple version of the form is not selected

| (((())))                                                                                                    |                                                                                      | 0 Ovristine Sand |
|----------------------------------------------------------------------------------------------------|--------------------------------------------------------------------------------------|------------------|
| EASI<br>research teach<br>Home My Calendar Filings Submitted Filings New Applyation                                                                              | In-Progress Applications Submitted Applications                                      |                  |
| Plane select at organization<br>(MMA View) Soles Anways Lambo v<br>Page 1 of 1* 21 hans and Page* Money 21 meters + First Press                                  | The <b>New Application</b> tab, lists<br>all applications available to<br>your user, |                  |
| Form 1 – Registration as a Self Regulatory Organization<br>Form 1 – Registration as a Self Regulatory Organization - Simple<br>Form 154 – Material Charge Report |                                                                                      |                  |
| Form 19 - Post-Distribution Statement                                                                                                    |                                                                                      |                  |

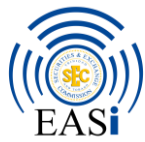

|         | Form 20 Notification of Limited Offering - IA                                                |
|---------|----------------------------------------------------------------------------------------------|
|         | Form 20 Notification of Limited Offering - SR                                                |
|         | Form 21 – Report of Trades Executed Other Than A Securities Exchange                         |
|         | Form 22 - Trading Report of a Person Connected to a Reporting Issuer                         |
|         | Form 22 - Trading Report of a Person Connected to a Reporting Issuer                         |
|         | Form 23 Conflict of Interest Rules Statement                                                 |
|         | Form 2A Registration as a Broker Dealer-Investment Adviser-Underwriter                       |
|         | Form 2A Registration as a Broker Dealer-Investment Adviser-Underwriter - Simple              |
|         | Form 28 Registration as an Investment Advisor - Individual                                   |
|         | Form 28 Registration as an Investment Advisor - Individual - Simple                          |
|         | Form 3 – Registration as Registered Representatives                                          |
|         | Form 4 - Registration of Sponsored Broker Dealer or Investment A To start a new application, |
|         | Form 5 - Approval of Substantial Shareholders of Registrants Click on the application name.  |
|         | Form 6 Notification of Change                                                                |
|         | Form 7 - Registration of a Branch Office                                                     |
|         | Form 8 - Replatration and Revised Statement                                                  |
|         | Form 8 – Registration and Revised Statements - Simple                                        |
|         | Form 9 Distribution Statement                                                                |
|         |                                                                                              |
| or.Usab | unchanges approvers callweb/common/in-percorres-applications/counter-AVEW_MC_V               |

| (((()))) Form8_Int_2019-08-23 - Organization: BWIA West Indies Aliways Limited                                     |                            |                                   | Attachments Validate More •                          |
|----------------------------------------------------------------------------------------------------|----------------------------|-----------------------------------|------------------------------------------------------|
| EASI Table of Schedules > Form 8 - Registration Statements for Reporting Issuers                                   |                            |                                   |                                                      |
| FORM 8                                                                                                    | The online ap<br>opened in | plication form is<br>n a new tab. | Registration and Disciplinary History of Directors > |
| REGISTRATION STATEMENTS - FOR REPORTING ISSUERS                                                                    |                            |                                   |                                                      |
| Pursuant to section 61 (1) OR 61 (2) of the Securities Act, 2012 and By-law 25(1) of the Securities (General) By-L | aws, 2015                  |                                   |                                                      |
| Request ID 9238                                                                                                    |                            |                                   | >                                                    |
| Name of Applicant/Reporting Issuer                                                                                 | 9 11 B                     | WIA West Indies Airways Limited   |                                                      |
| Address 1                                                                                                    | 9 12                       |                                   |                                                      |
| Address z                                                                                                    | · 13                       |                                   |                                                      |
| Uty<br>Devices (State                                                                                              | 9 14                       |                                   |                                                      |
| Province dance<br>Briefall Zin Code                                                                                |                            |                                   |                                                      |
| Country                                                                                                    | 9 13                       | Bird Deceder 6                    |                                                      |
| Business Phone                                                                                                    |                            | (NOC REPORTED)                    |                                                      |
| FaxNamber                                                                                                    | 9 11                       |                                   |                                                      |
| Website                                                                                                    | 9 130                      |                                   |                                                      |
| Email Address                                                                                                    | 9 III                      |                                   |                                                      |

| ((((()))) Form8_Int_2019-08-23 - Organization: BWIA We                                                                    | st Indies Airways Limited                                                              |   |      | Attachments Validate More •                          |
|----------------------------------------------------------------------------------------------------|----------------------------------------------------------------------------------------|---|------|------------------------------------------------------|
| EASI Table of Schedules > Form 8 - Registration Statem                                                                    | ents for Reporting Issuers                                                             |   |      |                                                      |
| Recentrate Internet<br>Internet Internet                                                                                  |                                                                                        |   |      | Registration and Disciplinary History of Directors > |
| FORM 8 REGISTRATION STATEMENTS - FOR REPOR Pursuant to section 61 (1) OR 61 (2) of the Securities Act, 20 Request ID 9238 | The system automatically<br>assigns a unique <b>Request ID</b><br>to each application. | ŝ |      | >                                                    |
| 1. APPLICANT/REPORTING ISSUER INFORMATION                                                                                 |                                                                                        | - |      |                                                      |
| Name of Applicant/Reporting Issuer                                                                                        |                                                                                        |   | 11   | BWIA West Indies Airways Limited                     |
| Address 2                                                                                                    |                                                                                        |   |      |                                                      |
| Civ                                                                                                    |                                                                                        |   | 14   |                                                      |
| Province/ State                                                                                                    |                                                                                        | 0 | 1.5  |                                                      |
| Postal/Zip Code                                                                                                    |                                                                                        | 0 | 1.6  |                                                      |
| Country                                                                                                    |                                                                                        |   | 1.7  | (Not Reported)                                       |
| Business Phone                                                                                                    |                                                                                        | 0 | 1.0  |                                                      |
| FaxNumber                                                                                                    |                                                                                        | 0 | 1.9  |                                                      |
| Website                                                                                                    |                                                                                        | 0 | 1.10 |                                                      |
| Email Address                                                                                                    |                                                                                        |   | 1.11 | · · ·                                                |

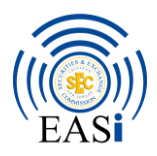

## 4. Complete Required Forms

• All applicable fields within the form must be completed. **Mandatory fields must be populated**. Mandatory fields are the fields highlighted in red throughout the Form.

• For existing registrants - users are required to complete items within the various forms based on their organisation's current registration status. For e.g. if the user's organisation is currently registered as an Underwriter, at Section 2 of the Form 2A, notwithstanding the wording of this item which states "Please indicate the category(ies) you wish to be registered in" the category selected here should be that of 'Underwriter'.

| Form& Int, 2019-08-23 - Organization: BWIA West Indies Airways Limited                                                                                                    |         |                                       |                                                            | Attachments Validate More                        |
|----------------------------------------------------------------------------------------------------|---------|---------------------------------------|------------------------------------------------------------|--------------------------------------------------|
| ASI Table of Schedules + Form 8 - Registration Statements for Reporting Issuers                                                                                                    |         |                                       |                                                            |                                                  |
| All Africal<br>Michigan                                                                                                    |         |                                       |                                                            | Registration and Disciplinary History of Directo |
| FORM 8                                                                                                    |         | Fill                                  | l out the online application<br>rm. Your progress is saved |                                                  |
| REGISTRATION STATEMENTS - FOR REPORTING ISSUERS                                                                                                    |         | au                                    | tomatically as you enter in                                |                                                  |
| $Pursuant to section  61(1)OR 61(2)of the Securities  Act, 2012  and  B\gamma-law  25(1)of the Securities (General)  B\gamma-Laws, 2015(1)OR 61(2)OR 61(2)$                                                                                                    |         |                                       | the information.                                           |                                                  |
|                                                                                                    |         |                                       |                                                            |                                                  |
| Request ID 9238                                                                                                    |         |                                       |                                                            |                                                  |
| Request ID 9238  1. APPLICANT/REPORTING ISSUER INFORMATION Name of Applicant/Reporting Issuer                                                                                                    | 0       | 14                                    | BWIA West Indies Alrways Limited                           | _                                                |
| Request ID 9238  1. APPLICANT/REPORTING ISSUER INFORMATION Name of Applicant/Reporting Issuer Address 1                                                                                                    | 0 0     | 1.1<br>1.2                            | BWIA West Indies Alrways Limited                           | -                                                |
| Request ID 9238  1. APPLICANT/REPORTING ISSUER INFORMATION Name of Applicant/Reporting Issuer Address 2                                                                                                    | 000     | u<br>11<br>11                         | BWIA West Indies Alrways Limited                           | -                                                |
| Request ID 9238  1. APPLICANT/REPORTING ISSUER INFORMATION Name of Applicant/Reporting Issuer Address 1 Address 2 City                                                                                                    | 0 0 0 0 | 1 1 1 1 1 1 1 1 1 1 1 1 1 1 1 1 1 1 1 | BWIA West Indies Alrways Limited                           | -                                                |
| Request ID 9238  1.APPLICANT/REPORTING ISSUER INFORMATION Name of Applicant/Reporting Issuer Address 1 Address 2 Oly Province/State                                                                                                    | 0000    | 1 1 1 X 2                             | BWIA West Indies Alrways Limited                           | -                                                |
| Request ID 9238  APPLICANT/REPORTING ISSUER INFORMATION  Name of Applicant/Reporting Issuer  Address 1  Address 2  City  Province/ State  Postal/ Zip Code                                                                                                    | 000000  | 1 1 1 1 1 1 1 1 1 1 1 1 1 1 1 1 1 1 1 | BWIA West Indies Alrways Limited                           | -                                                |
| Request ID 9238  APPLICANT/REPORTING ISSUER INFORMATION  Name of Applicant/Reporting Issuer  Address 1  Address 2  Chy Province/ State Province/ State Province/ State Country                                                                                                    |         |                                       | BWIA West Indies Alrways Limited                           | -                                                |
| Request ID     9238       1. APPLICANT/REPORTING ISSUER INFORMATION       Name of Applicant/Reporting Issuer       Address 1       Address 2       City       Province/State       Postal/Zip Code       Country       Business Phone                                                                                                    |         |                                       | BWIA West Indies Alrways Limited                           | -                                                |
| Request ID 9238  APPLICANT/REPORTING ISSUER INFORMATION  Name of Applicant/Reporting Issuer  Address 2  City  Province/State  Postal/2ja/Code  Country  D  Busitess Phone  FaxNamber  FaxNamber  FaxNa |         |                                       | BWIA West Indies Alrways Limited                           | -                                                |
| Reguest ID     9238       1.APPLICANT/REPORTING ISSUER INFORMATION       Name of Applicant/Reporting Issuer       Address 2       Chy       Postal/ Zip/Code       Country       Disiness Phone       FaxNumber       Velosite                                                                                                    |         |                                       | BWIA West Indies Alrways Limited                           | 8                                                |

|        | Form8_Int_2019-08-23 - Organization: BWIA West Indies Airways Limited     Table of Scheduler > Error 8 - Resistration Statements for Resources |   |      |                       | (Attachments) (Validate) (More • )                   | Î |
|--------|----------------------------------------------------------------------------------------------------|---|------|-----------------------|------------------------------------------------------|---|
| EASI   | table of schedules + form or negativation parenticina for hepoting tables                                                                      |   |      |                       | Registration and Disciplinary History of Directors > | 1 |
| FOR    | M8                                                                                                    |   |      |                       |                                                      |   |
| REGI   | STRATION STATEMENTS - FOR REPORTING ISSUERS                                                                                                    |   |      |                       | Mandatory fields are                                 |   |
| Pursu  | ant to section 61 (1) OR 61 (2) of the Securities Act, 2012 and By-law 25(1) of the Securities (General) By-Laws, 2015                         |   |      |                       | highlighted in red. These                            |   |
| Reque  | st ID 9238                                                                                                    |   |      |                       | make a submission.                                   |   |
| <      |                                                                                                    |   |      |                       |                                                      | > |
| 1.AP   | PLICANT/REPORTING ISSUER INFORMATION Mandatory Field                                                                                           |   |      |                       |                                                      |   |
| Name   | of Applicant/Reporting Issuer                                                                                                    | 0 | 1.1  | BWIA West Indie willy | s Limited                                            |   |
| Addre  | ns 1                                                                                                    | 0 | 12   | I                     |                                                      |   |
| Addre  | ss 2                                                                                                    |   | 1.3  |                       |                                                      |   |
| City   |                                                                                                    | 0 | 1.4  |                       |                                                      |   |
| Provin | toe/ State                                                                                                    | 0 | 1.5  |                       |                                                      |   |
| Postal | / Zip Code                                                                                                    |   | 1.6  |                       |                                                      |   |
| Count  | try                                                                                                    | 0 | 1.7  | (Not Reported)        | *                                                    |   |
| Busine | ess Phone                                                                                                    | 0 | 1.0  |                       |                                                      |   |
| FaxN   | unber                                                                                                    | 0 | 1.9  |                       |                                                      |   |
| Websi  | te                                                                                                    | 0 | 1.10 |                       |                                                      |   |
| Email  | Address                                                                                                    |   | 1.11 |                       |                                                      |   |

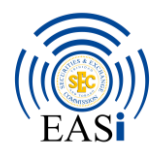

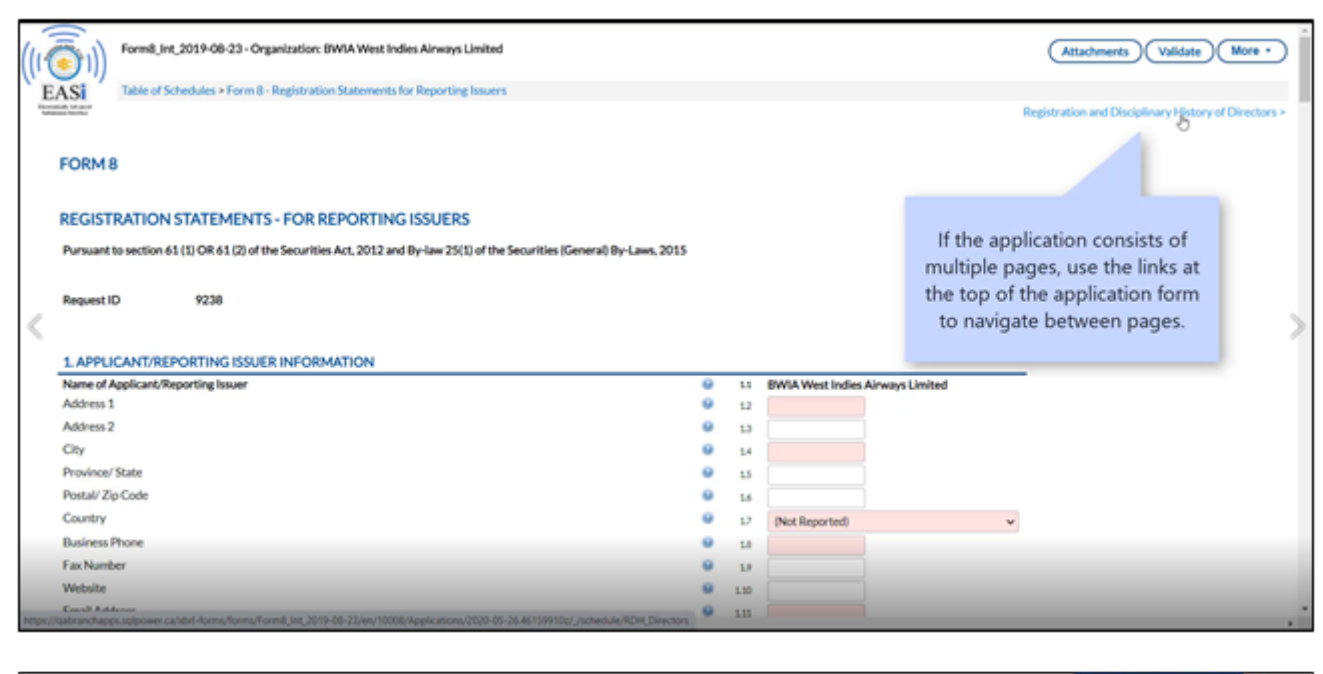

| Home MyCalendar Filings Submitted Filings New Application In-Progress A | ppilications Submitted Applications                                                                  |  |
|-------------------------------------------------------------------------|----------------------------------------------------------------------------------------------------|--|
| New Application                                                         |                                                                                                    |  |
| Please select as or particulum BillA West Index Always Lindot v         |                                                                                                    |  |
| Page 2 of 2* 25 Stansager Page* Housey (Strends) First Provided Head La | The In-Progress Applications tab<br>displays all applications in-progress,<br>but not yet submitted. |  |
| Request Name                                                            |                                                                                                    |  |
| Form 1 - Registration as a Self Regulatory Organization                 | You may return to this tab to                                                                        |  |
| Form 1 - Registration as a Self Regulatory Organization - Simple        | complete the application over                                                                        |  |
| Fores 10A - Material Change Report                                      | multiple sessions.                                                                                   |  |
| Form 19 - Post-Distribution Statement                                   |                                                                                                    |  |
| Form 19 - Post-Distribution Statement                                   |                                                                                                    |  |
|                                                                         |                                                                                                    |  |

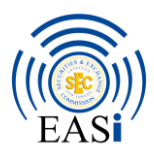

# 5. Linked Forms

• Fill out corresponding forms based on the user's application type and selections

| 7. CONTACT INFO                                                                                        | ORMATION FOR DESIGNATED PERSO                                                                                                    | N                              |                    |                                                     |                                                                                                    |                                                                                 | and terrary                  | -        |
|----------------------------------------------------------------------------------------------------|----------------------------------------------------------------------------------------------------|--------------------------------|--------------------|-----------------------------------------------------|----------------------------------------------------------------------------------------------------|---------------------------------------------------------------------------------|------------------------------|----------|
| elect either "yes" or "r<br>ompleted Form 9.<br>Do you wish to regist<br>Do you have any teo.<br>8.1 E | no". If "yes" is selected, please submit a duity<br>ter a security along with this application? (g<br>unities in issue?<br>QUITY | O Ves<br>O No<br>O Yes<br>O No | -                  | Based<br>subi<br>In this car<br>security re<br>part | on your selection<br>missions may be r<br>se, selecting <b>Yes</b> t<br>equires a Form 9 s<br>of the application | n, additional<br>required.<br>to registering a<br>submission as a<br>1 package. |                              |          |
|                                                                                                    | Type of Shares Type of Issue                                                                                                    | Purpose of Issu                | ie I               |                                                     |                                                                                                    |                                                                                 | e of Shares Issue Date       |          |
|                                                                                                    | (Not Reported)                                                                                                    |                                | ļĒ                 |                                                     | (N                                                                                                    | kot Reported) 🐱                                                                 | 100 JB                       |          |
| 8.2D                                                                                                   | NEBT                                                                                                    |                                |                    |                                                     |                                                                                                    |                                                                                 |                              |          |
|                                                                                                    | State the Type of<br>Fixed income Type of Issue                                                                                  | Type of Interest<br>Rate       | Interest Rate in % | Tenor                                               | Purpose of Issue                                                                                                 | Aggregate Face<br>Value of Issue in<br>TTD                                      | Currency of Issue Issue Date | Maturity |
|                                                                                                    | Tipe or tool                                                                                                    |                                |                    |                                                     | the part of target                                                                                               |                                                                                 | and any or saves large work  |          |

• If applicable, Linked forms become accessible after successful submission of the main form. Linked forms will be accessed by expanding the form by selecting the '+' symbol to the left of the form name as listed in the 'Submitted Applications' system tab.

|            | 1))             |                |                       |                       |              |                            |                  |                                     |                  |                 |              |             |   |
|------------|-----------------|----------------|-----------------------|-----------------------|--------------|----------------------------|------------------|-------------------------------------|------------------|-----------------|--------------|-------------|---|
| Hone       | My Calcedar     | Filings        | Submitted Filings     | New Application       | In-Prog      | ress Application           | s Submitted      | Application                         |                  |                 |              |             |   |
| Submitted  | Applications    |                |                       |                       |              |                            |                  |                                     |                  |                 |              |             |   |
| Request kd | Request Name    |                | Ovglid                | ( And )               | Case         | Nore Filters<br>Request kt | Organization Id  | Organization Name                   | Submitation User | Submission Date | Status User  | Status Date |   |
| 8          | Form 2A – Regis | tration as a T | Broker Draier-Investe | nent Adviser Underwi  | iter - Simpl | ie 11004                   | 10006            | EWIA West Indies<br>Airways Limited | Christine Sand   | 2020/06/26      | Analyst SQLP | 2020/06/26  | 6 |
|            | 0               |                |                       | Form 7A — Analyst 5   | QLP Send b   | o DR&CF Director           | un 2020/06/26 -  | Submitted 2020/06/26                |                  |                 |              |             |   |
| -          |                 |                |                       | Form 7 (Yonge) Ch     | ristine San  | f Submit on 2020/          | 06/26 Subwille   | ad 2020/06/26                       |                  |                 |              |             |   |
|            |                 |                |                       | Form 3 Christine 5    | and Submit   | on 2020/06/26              | Submitted 2020   | 06/26                               |                  |                 |              |             |   |
| -          | •               |                |                       | Form 23 Christine     | Sand Subm    | ll on 2020/06/25           | - Submitted 2020 | 206/26                              |                  |                 |              |             |   |
|            |                 |                |                       | Firm 5 (James, Smith) | - Ovtel      | in Sand Submitt on         | 2020/06/26 Se    | denilitized 2020/06/26              |                  |                 |              |             |   |
|            |                 |                |                       | DRandCF Final Deck    | co - Core    | picto - Submitte           | 1 2020/06/26     |                                     |                  |                 |              |             |   |

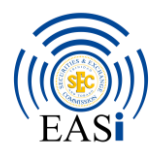

| (((ā        | m))     | Form8_Int_2019-08-23 - Organization: BWIA We                | st Indies Airways Li | imited       |           |         |                     |                  | Attachments Valida               | te More •         |
|-------------|---------|-------------------------------------------------------------|----------------------|--------------|-----------|---------|---------------------|------------------|----------------------------------|-------------------|
| EAS         | 1       | Table of Schedules > Form 8 - Registration Statem           | ents for Reporting I | Issuers      |           |         |                     |                  | weistration and Disciplinary His | tored Directors a |
|             |         |                                                             |                      |              |           |         |                     |                  |                                  |                   |
|             |         | 9. DETAILS OF BOARD OF DIRECTORS                            |                      |              |           |         |                     |                  |                                  |                   |
| State the f | irst na | me of the Director.                                         | I set Name           | Address 1    | Address 2 | Ch-     | December of Chatter | Postal/Zie Code  | Country                          |                   |
| 0           | 00      |                                                             | Lass reame           | Address 1    | AUSTESS Z | city    | Province state      | Postal 20 Code   | (Not Reported)                   |                   |
| <           |         |                                                             |                      |              |           |         |                     |                  |                                  | ,                 |
|             |         | These buttons allow you to<br>remove rows in a table, based | add or<br>d on the   | ted          |           |         |                     |                  |                                  |                   |
|             |         | reported.                                                   | 10 06                | Address 1    | Address 2 | City    | Province/ State     | Postal/ZlpCod    | le Country                       |                   |
| Ċ           | 9       |                                                             |                      |              |           |         |                     |                  | (Not Reported)                   | ~                 |
|             |         |                                                             |                      |              |           |         |                     |                  |                                  |                   |
|             |         | 11. SIGNIFICANT SHAREHOLDERS                                |                      |              |           |         |                     |                  |                                  |                   |
|             |         | Type of Name/ First<br>Charachalder Masso                   | Libble Kines         | a Last Massa | Addeses 4 | Addeses | - Ch.               | Desident / Chate | Bastal/Tis Cada Country          |                   |

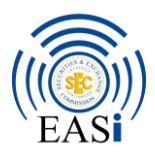

## 6. Errors and Warnings

• **Red** highlighted fields are **errors** – the system will not accept errors, as such the user will be required to correct fields that are identified as errors prior to validation and submission.

• Yellow highlighted fields are warnings – the system will accept warnings, as such the user will be able to review the fields identified as warnings prior to validation and submission. While users should review fields with warnings, the system will not prevent submission of the form if warnings do occur.

| ((( ( ( ( ( ) ) ) ) ) | Form8_Int_2019-08-23 - Organization: BWIA West Indies Alrways Limited                                                                      |                                                                                                    | Attachments Validate More •                                                            |
|-----------------------|----------------------------------------------------------------------------------------------------|----------------------------------------------------------------------------------------------------|----------------------------------------------------------------------------------------|
| EASI                  | Table of Schedules > Form 8 - Registration Statements for Reporting Issuers                                                                |                                                                                                    | Registration and Disciplinary History of Directors >                                   |
|                       |                                                                                                    |                                                                                                    |                                                                                        |
|                       | Identification<br>Type of Identification Number Country of Issue                                                                           | Date of Appointment Number/ F<br>to Board Security Held Value Held                                                 | Dir<br>Is a<br>ce Total Percentage Directorships held in other Ser<br>Held Entities Of |
| $\odot$               | v Driver's License v GC98809900 Canada                                                                                                    | 30-05-2020<br>≥                                                                                                    | × •                                                                                    |
| <                     |                                                                                                    | 0                                                                                                    | >                                                                                      |
| <b>⊙</b> ⊙            | Type of Identification         Identification         Country of Issue           v         (Not Reported)         v         (Not Reported) | Any business rule errors and<br>warnings in your application are<br>highlighted in red or yellow,<br>respectively. |                                                                                        |
| Alablanality          | Trace of Identification Monther Pressure of free                                                                                           | an Courselle Lieber Charac                                                                                         | umber of Total Percentage                                                              |

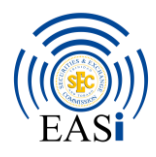

# 7. Attachments

- Navigate to the '*Attachments*' tab of the form
- Upload attachments as required
- Mandatory attachments are marked with an Asterisk\*
- Standard file types are supported eg .pdf, .docx, .xlxs, .txt, etc.
- **N.B.** a requirement for the upload of attachments via EASi is the use of specific naming conventions. The following naming convention is required to be utilised when uploading attachments via EASi:

[dateofupload\_Acronym of the company to TTSEC\_subject matter]. For e.g. 23062020\_BBL to TTSEC\_Re Response to Deficiency Letter 1.

A list of standard company acronyms is available at Appendix I.

| ((((()))) Formil, Int, 2019-08-23 - Organization: BWIA West Indies Airways Limited                                                                                                    |                                                                                                    | Attachments Validate More •                 |
|----------------------------------------------------------------------------------------------------|----------------------------------------------------------------------------------------------------|---------------------------------------------|
| EASI<br>Table of Schedules > Attachments                                                                                                    |                                                                                                    | 1                                           |
| Attachments Manage attachments through this utility: Mandatory attachments are marked with an asterisk ("). Attachments are removed when "Clear All Values" is selected. Upload a copy of the Form B with the completed Date, Certification and Signature Section.* Choose File No file chosen Certified copy of the Applicant's Memorandum and Articles of Association or equivalent incorporation documents. Where incorp Choose File No file chosen | Your application may require<br>additional attachments.<br>Attachments are uploaded in<br>the <b>Attachments</b> tab. | Tration as an external company.*            |
| Certified copy of the most recent Annual Return that was filed with the Companies Registrar.*  Choose File No file chosen  Copy of the applicant's most recent audited financial statements. Where the Applicant has not completed its first financial year of statements of the Applicant's most recent Management Accox  Choose File No file chosen  Upload any other attachment(s) in support of this application.  Choose File No file chosen      | operations, the most recent Management Accounts should<br>ets.*                                                       | I be submitted. Where the audited financial |

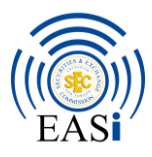

# 8. Submit Application

• Select 'Validate' and wait for results.

| Formil, Int, 2019-08-23 - Organization: BWIA West Indies Airways Limited                                                                                                    | Attachments Validate More •                                     |
|----------------------------------------------------------------------------------------------------|-----------------------------------------------------------------|
| EASI Table of Schedules > Attachments                                                                                                    |                                                                 |
| Research Valued American American Ame |                                                                 |
| Upload a copy of the Form 8 with the completed Date, Certification and Signature Section.*                                                                                                    |                                                                 |
| Choose File No file chosen                                                                                                    |                                                                 |
| Copy of Form 8.pdf 🛔 🧿 Tue May 26 12:21:25 EDT 2020                                                                                                    | To check for application                                        |
| Certified copy of the Applicant's Memorandum and Articles of Association or equivalent incorporation documents. Where incorporated abroad, you are also require                                                                                                    | click Validate.                                                 |
| Choose File No file chosen                                                                                                    |                                                                 |
| Certified copy of the applicants memorandum.pdf 🛔 🧿 Tue May 26 12:22:07 EDT 2020                                                                                                    |                                                                 |
| Certified copy of the most recent Annual Return that was filed with the Companies Registrar.*                                                                                                    |                                                                 |
| Choose File No file chosen                                                                                                    |                                                                 |
| Annual Return 2019.pdf 🛔 🧿 Tue May 26 12:22:14 EDT 2020                                                                                                    |                                                                 |
| Copy of the applicant's most recent audited financial statements. Where the Applicant has not completed its first financial year of operations, the most recent Manag<br>statements of the Applicant are older than three months, please submit a copy of the Applicant's most recent Management Accounts, *                                                                                                    | ement Accounts should be submitted. Where the audited financial |
| Choose File No file chosen                                                                                                    |                                                                 |
| Audited Financial Statements 2019 pdf 🛔 🧿 Tue May 26 12:22:20 EDT 2020                                                                                                    |                                                                 |
| Upload any other attachment(s) in support of this application.                                                                                                    |                                                                 |
| Choose File No file chosen                                                                                                    |                                                                 |
| branchapps.ag/power.ca/bri-forms/Torms/Torms                                                                                                    |                                                                 |

| ((( ))) Form8_Int_2019-08-23 - Organization: BWIA West Ind                                                                                                    | les Alnways Limited                                                                                                    | Attachments Validate More •   |
|----------------------------------------------------------------------------------------------------|----------------------------------------------------------------------------------------------------|-------------------------------|
| Voing increased 35 - Organization Device Web Web Hild     Tobing of Schedules > Submission Summary     Validation Results     For organization 10008     Errors     Your fling cannot be submitted until all errors in this section are of     Enal Address     Correct Value > Not Properted     Prese enter a valid email address     Appears list form 8 - Registration Statements for Reporting Issuers     Cautions     The edit checks indicate that the values entered should be verified. If     Registrable, please provide supporting documentation.     Consent Value > Not Registration Statements for Reporting Issuers     Cautions     The edit checks indicate that the values entered should be verified. If     Registrable, please provide supporting documentation.     Consent Value > Not Reports     Appears its Form 9 - Registration Statements for Reporting Issuers     Providered State     Correct Value > Not Report Part     State fore entered with Partial address     Appears its Form 9 - Registration Statements for Reporting Issuers     Providered State     Consent Value > Not Report Part     State fore entered with Partial address     State fore entered entered by the Science Officer's unsiderability address | Clicking on Validate displays the<br>complete validation results.<br>The Submit button is greyed out if<br>your application contains errors. | Attacherenis (Validate More - |
| Appears in Form 8 - Registration Statements for Reporting Issuers<br>Postal ZD Code<br>Correct Value - Not Reported<br>State the postal/spoched the Sensor Officer's residential address, II<br>Appears in Commit. The princips Statement is a Reporting Issuers                                                                                                    | applicable.                                                                                                    |                               |

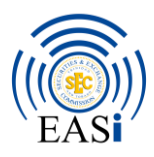

## 9. Validation errors

• If the system identifies errors, a validation error will be displayed and the "Submit" button will be disabled.

• Clicking on the error link in "Appears in" will direct the user to the page containing the error.

• Once all errors have been resolved, click "Validate" again and then submit. The "Submit" button will be enabled at this point.

| ((i)) Formil, Int, 2019-08-23 - Organization: BV                                                                                                    | VIA West Indies Airways Limited                      |                                 | Attachments Validate More + |
|----------------------------------------------------------------------------------------------------|------------------------------------------------------|---------------------------------|-----------------------------|
| EASI Leave of schedule - submission summary                                                                                                    |                                                      |                                 |                             |
| Validation Results                                                                                                    |                                                      |                                 |                             |
| For organization 10008                                                                                                    |                                                      |                                 |                             |
| Errors                                                                                                    |                                                      |                                 |                             |
| Your filing cannot be submitted until all errors in this set                                                                                                    | tion are corrected.                                  |                                 |                             |
| Email Address<br>Current Value - Not Reported<br>Pesse enter a vuid email address<br>Appear in Formit - Registration Statements for Repu-<br>Cautions                                                                                                    | Here we have an error from an invalid email address. |                                 | >                           |
| The exit checks indicate that the values entered should<br>if applicable, please provide supporting documentation.<br>Content Value = Not Reported<br>If applicable, please provide a supporting document,<br>Appears for Form 8- Registration Statements for Report | ing hourn                                            | administed with current values. |                             |
| Province/State<br>Correct Value - Not Reported<br>State the province/state of the Senior Officer's resident<br>Appears in: Form 8 - Registration Statements for Report                                                                                               | ial address. If applicable.<br>Ing havers            |                                 |                             |
| Postal/Zip Code<br>Correct Value - A Nat Reported<br>State the postal/Vgic code of the Senior Officer's resident<br>Appears in: Form 8 - Registratics Statements for Report                                                                                          | lat address, if applicable,<br>ing Issuery           |                                 |                             |

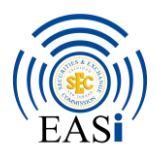

## 10. E-Signatures

• The "e-Sign" system feature is essentially an electronic signature, which is required before the Form/Filing can be successfully submitted via EASi. The user will be prompted to electronically sign the form prior to submission and will be redirected to an e-Signing Room where specific instructions for e-signing is included.

- Step 1 Select "I consent".
- Step 2 Select the "Pencil" symbol.
- Step 3 Select "Next Annotation".
- Step 4 Click on the yellow "Sign Here" box to finalize the signature.
- Step 5 Select "Finalize".

|                                                                                                    |                                                                                                    |                                                                             | Success 10                                                                                                    |
|----------------------------------------------------------------------------------------------------|----------------------------------------------------------------------------------------------------|-----------------------------------------------------------------------------|----------------------------------------------------------------------------------------------------|
| ESIGN Consent I                                                                                                    | Page                                                                                                    |                                                                             |                                                                                                    |
| Before we can engage in this transaction ele<br>this transaction electronically.                                                                                                    | ctronically, it is important that you understand your rights i                                                                                                    | and responsibilities. Please read the following and affire                  | n your consent to conduct                                                                                                    |
| <ol> <li>Conducting this transaction electronically<br/>3. You have the neght to withcrave your conse<br/>4. If you require paper copies of your signed<br/>For a description of the software you will in<br/>required software. To print the documents,<br/>documents, you may obtain copies by <i>your</i><br/>5. If the software or hardware lengtwarements<br/>so without penalty.</li> <li>6. If you need to update your e-mail address<br/>any time, at <b>URE</b>.</li> </ol> | a no option to do business with Company Please LRE, in it any time. "You decide to take withdraw your const documents, you will be able to do so by downhaading the end to have installed on your computer, LRE, 'Your own you will read access to a printer anomalities with your haccessoor." Anone in the fluture, you will notified by e-mail. If you change in the fluture, you will notified by e-mail. If you change on other during the other anomality with us, you may do so by an other contact information with us, you may do so by an other contact information with us. | If a signature is required, you<br>will be prompted to sign the<br>request. | en access to the internet,<br>be Provider and run at the<br>king out time oppies of the<br>you will be able to do<br>vi information, at |
| Please click the "I Consent" button below if y                                                                                                    | rou would like to continue this transaction electronically.                                                                                                    |                                                                             |                                                                                                    |
|                                                                                                    |                                                                                                    | 1001                                                                        | 40T Consent                                                                                                    |

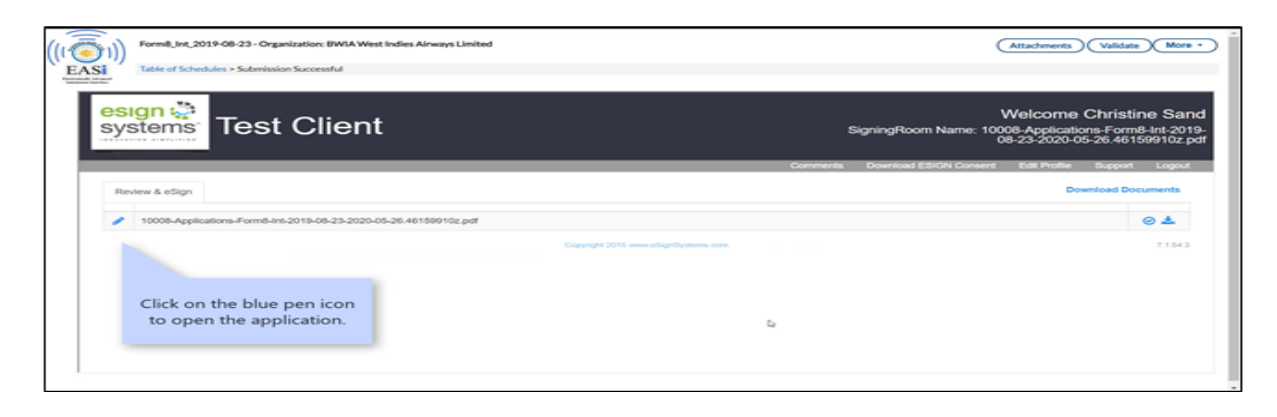

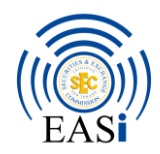

| Table of Schedules + Submission Successful                                                                                                    |                                                                                                    |                                                                                                    |
|----------------------------------------------------------------------------------------------------|----------------------------------------------------------------------------------------------------|----------------------------------------------------------------------------------------------------|
| systems Test Client                                                                                                    |                                                                                                    | Welcome Christine Sa<br>SigningRoom Name: 10006-Applications-Form8-<br>2019-08-23-2020-05-26.46159910z.                                           |
| Document Unit Next Document                                                                                                    | 0                                                                                                    | erments Download ESIGN Consent Ealt Profile Support Logau                                                                                         |
|                                                                                                    | Next Page (1) Next Annotation (1) Q                                                                                                    | 4. Q.                                                                                                    |
|                                                                                                    | 10008. Applications Form5 4% 2019-08-23 2020-05-28 4<br>6/159910z.pdf                                                                                                    |                                                                                                    |
|                                                                                                    | (                                                                                                    |                                                                                                    |
|                                                                                                    | and a second second sec |                                                                                                    |
| Your application is prepared                                                                                                    | E/Y                                                                                                    |                                                                                                    |
| Document Luit       Next Document       Contracts       Document       December 22-2020/05-28-4815         Document Luit       Next Document       Document       Document       Document       Document       Document       December 25-2020/05-28-4815         Your application is prepared<br>in a PDF format to place an<br>electronic signature.       Image: Image:                                                                                                    |                                                                                                    |                                                                                                    |
| Next Page (1)       Next Annotation (1)       Q       Q         Your application is prepared<br>in a PDF format to place an<br>electronic signature.       Image: Comparison of the second of the second of the s                                                                                   |                                                                                                    |                                                                                                    |
|                                                                                                    | E. 14                                                                                                    |                                                                                                    |
|                                                                                                    |                                                                                                    | i.                                                                                                    |
| Form8_Int_2019-08-23 - Organization: BWIA West                                                                                                    | ndies Alrways Limited                                                                                                    | (Attachments) (Validate) (M                                                                                                    |
| Form8_Int_2019-08-23 - Organization: BWIA West I     Table of Schedules + Submission Successful                                                                                                    | ndies Airways Limited                                                                                                    | (Attachments) (Validate) M                                                                                                    |
| Form8_Int_2019-08-23 - Organization: BWIA West I     Table of Schedules > Submission Successful                                                                                                    | Next Page (1) Next Angotation (1)                                                                                                    | (Attachments) (Validate) M                                                                                                    |
| Form8_Int_2019-08-23 - Organization: BWIA West I<br>Table of Schedules + Submission Successful                                                                                                    | ndies Airways Limited                                                                                                    | (Attachments) (Validate ) M                                                                                                    |
| Text Client       Defendence       Defendence </td                                                                                                    |                                                                                                    |                                                                                                    |
| Control Control C |                                                                                                    |                                                                                                    |
| Form8_int_2019-08-23 - Organization: BWIA West I     Table of Schedules > Submission Successful                                                                                                    | ndies Airways Limited                                                                                                    | Attachmenta Validate M<br>Review your application, and<br>click on Next Annotation to                                                             |
| Formell, Int., 2019-08-23 - Organization: BWIA West I<br>Table of Schedules + Submission Successful                                                                                                    | ndies Alrways Limited                                                                                                    | Attachments Validate M<br>Review your application, and<br>click on Next Annotation to<br>locate the signature area.                               |
| Table of Schedules > Submission Successful                                                                                                    | Mest Page (1) Next Angolation (1) Q                                                                                                    | Attachments (Validate) M<br>Attachments (Validate) M<br>Review your application, and<br>click on Next Annotation to<br>locate the signature area. |
| Form8_Int_2019-08-23 - Organization: BWIA West I<br>Table of Schedules > Submission Successful                                                                                                    | ndies Airways Limited                                                                                                    | Attachmenta Validate M<br>Review your application, and<br>click on Next Annotation to<br>locate the signature area.                               |
| Form8_Int_2019-08-23 - Organization: BWIA West I<br>Table of Schedules > Submission Successful<br>28-05-2020<br>Date                                                                                                    | rdies Airways Limited                                                                                                    | Attachments Validate M<br>Review your application, and<br>click on Next Annotation to<br>locate the signature area.                               |
| Form8_Int_2019-08-23 - Organization: BWIA West I<br>Table of Schedules + Submission Successful<br>26-05-2020<br>Date<br>Signature                                                                                                    | rdies Airways Limited                                                                                                    | Attachments Validate M<br>Review your application, and<br>click on Next Annotation to<br>locate the signature area.                               |
| Formell Junt, 2019-08-23 - Organization: BWIA West I<br>Table of Schedules + Submission Soccessful<br>26-05-2020<br>Date<br>Spreature<br>Dominister                                                                                                    | rdies Airways Limited                                                                                                    | Attachments Validate M<br>Review your application, and<br>click on Next Annotation to<br>locate the signature area.                               |
| Formell, Int, 2019-08-23 - Organization: BWIA West I<br>Toble of Schedules + Submission Successful<br>28-05-2020<br>Date<br>Spranter                                                                                                    | rdis Airways Limited                                                                                                    | Attachments Validate M<br>Review your application, and<br>click on Next Annotation to<br>locate the signature area.                               |

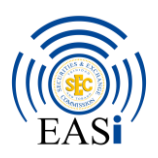

# 11. Submitting the application/ Linked Forms

• Upon submission of your Form or Filing, please ensure that your application moves to the "*Submitted Applications*" or "*Submitted Filings*" Tab respectively before exiting the EASi system.

• Once the submission is successful, the system displays a submission receipt, and a list of additional tasks in need of completion.

• In the example below – the system has scheduled a Form 9 to be completed as part of the application package.

- Clicking on the scheduled Form link will direct the user to the scheduled Form.
- Related forms within an application share the same Request ID.

• Information previously entered should prepopulate into the new Form where applicable.

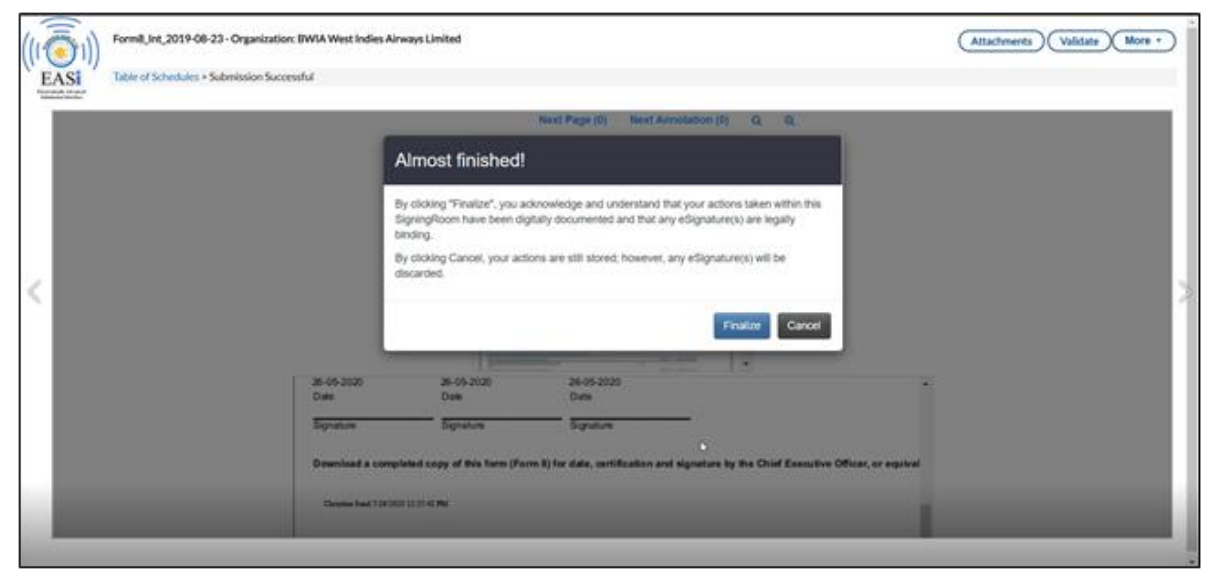

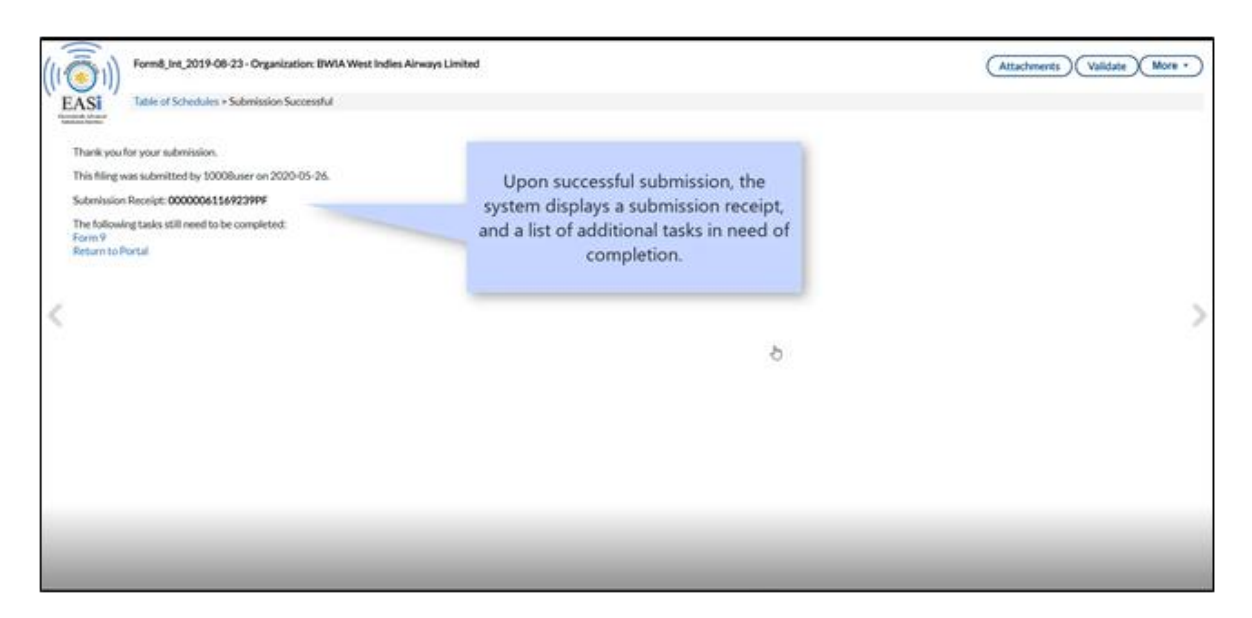

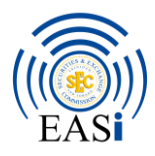

| ((( Form P. 8, 2019-10-15 - Organization: BWD            | West Indies Airways Limited                            |                                     | (Attachments) (Validate) (More + |
|----------------------------------------------------------|--------------------------------------------------------|-------------------------------------|----------------------------------|
| EASI Table of Schedules + Form 9 Distribution S          | tatement                                               |                                     |                                  |
| Financia Internet                                        |                                                        |                                     | Payment >                        |
| FORM 9                                                   |                                                        |                                     |                                  |
| DISTRIBUTION STATEMENT                                   |                                                        |                                     |                                  |
| Pucluant to section 62(2) of the Securities Act, 2012 an | nd By-law 26 of the Securities (General) By-Laws, 2015 |                                     |                                  |
| Request ID 9238                                          | Related forms within an                                |                                     |                                  |
| 1. ISSUER INFORMATION                                    | application package share                              |                                     |                                  |
| Name of Issuer                                           | the same Request ID.                                   | 11 BWIA West Indies Airways Limited |                                  |
| Address 1                                                |                                                        | 9 12 77 Freeport Village            |                                  |
| Chy Chy                                                  |                                                        | D 14 Dest of Seals                  |                                  |
| Provinces/State                                          |                                                        | 9 15                                |                                  |
| Postal/Zip Code                                          |                                                        | 9 14                                |                                  |
| Country                                                  |                                                        | 1.7 Trinklad and Tobago             |                                  |
| Business Phone                                           |                                                        | 1.8 7886552253                      |                                  |
| FaxNumber                                                |                                                        | 4665886545                          |                                  |
| Website                                                  |                                                        | 110                                 |                                  |
| Email Address                                            |                                                        | 111 EWiAwestindes@email.com         |                                  |
| Aariadiction Of Incorporation Or Organization            |                                                        | ₩ 1.12 (Not Reported) ~             |                                  |

| -          | ~                                                          |            |                         |                                     |           |        |                 |             |             | 001013000 |
|------------|------------------------------------------------------------|------------|-------------------------|-------------------------------------|-----------|--------|-----------------|-------------|-------------|-----------|
| EASI       | 1))                                                        |            |                         |                                     |           |        |                 |             |             |           |
| Home       | My Calendar Filings Submitted Filings New App              | fication b | - Progress Applications | Submitted Application               | •         |        |                 |             |             |           |
| Submitted  | Applications                                               |            |                         |                                     | -         |        |                 |             |             |           |
| Request 18 | Orgid                                                      | 184        | Ciniar More Filters     |                                     |           |        |                 |             |             |           |
|            | Request Name                                               | Request Id | Organization M          | Organization Name                   | Submissio | User   | Submission Date | Status Date | Sutur       | Actions   |
| 5          | Form 8 - Registration and Revised Statement                | 9238       | 10008                   | BWIA West Indies<br>Airways Umited  | Christine | iant.  | 2020/05/26      | 2020/05/26  | In-Progress |           |
| +          | Form 8 - Registration and Revised Statement                | 9212       | 10008                   | BWVA West Indies<br>Ainways Limited | Civite.   | In the | Submitte        | d Applicat  | ions tab,   |           |
| *          | Form 8 – Registration and Revised Statement                | 9201       | 10008                   | BWVA West Indies<br>Airways Limited | Christine | you o  | an review t     | he progres  | s of your   |           |
| *          | Form 1 Registration as a Self Regulatory Organization      | 8917       | 10008                   | BWVA West Indies<br>Airways Limited | Christine | 300    | tasks are       | outstandin  | g.          |           |
| *          | Form 5 Approval of Substantial Shareholders of Registrants | 8008       | 10005                   | BWIA West Indies<br>Airways Umited  | Christine |        |                 |             |             |           |
| *          | Form 1 - Registration as a Self Regulatory Organization    | 8801       | 10008                   | EWVA West Indies<br>Ainways Limited | Christine | land   | 2020/05/09      | 2020/05/09  | Completed   |           |
| *          | Form 20 - Notification of Limited Offering                 | 8646       | 10008                   | BWIA West Indies                    | Christine | land   | 2020/04/24      | 2020/04/24  | In-Progress |           |

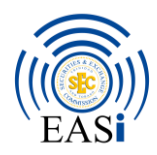

# 12. Tasks, Additional Attachments and Downloads

• Outstanding tasks that require the user's action are displayed in **blue**.

| Hone      | My Calendar Filings Submitted F          | lings New Application | In-Progress Appl   | Acations Submit | ted Applications                     | bie -         |                                  |              |             |         |
|-----------|------------------------------------------|-----------------------|--------------------|-----------------|--------------------------------------|---------------|----------------------------------|--------------|-------------|---------|
| Submitter | d Applications<br>Orgite                 | The                   | Cear Mar           | e Filtura       |                                      | The Atta      | <b>chment</b> ico<br>dditional a | on is used t | 0           |         |
|           | Request Name                             |                       | Request Id         | Organization Id | Organization Name                    | to apper      | nd to your                       | application  | . 5         | Actions |
| *         | Form 8 - Registration and Revised Statem | ent.                  | 9301               | 10008           | BWIA West Indies<br>Airways Limited  |               |                                  |              | .603.       |         |
|           | 0                                        | Form 8 — Submitton 2  | 020/06/02 - Sub-im | wd 2120/06/02   |                                      |               |                                  |              |             | 0,1     |
|           |                                          | Form 9 — Submit on 2  | 020/04/02 — Submit | and 2020/04/02  |                                      |               |                                  |              |             | 0, 1    |
|           | \$                                       | Payment - Form & Pact | kapt Awaiting Peur | ment            |                                      |               |                                  |              |             | ۵       |
| +         | Form 6 Notification of Change            |                       | 9251               | 50008           | BWIA West Indies<br>Alivways Limited | Orricine Sand | 2020/05/27                       | 2020/05/27   | In-Progress |         |
|           |                                          |                       |                    |                 |                                      |               |                                  |              |             |         |

| EASI       | 1))                                         |                                       |                  |                                  | Upload New File Choice                                  | In File No file chosen |                  | Ì    |
|------------|---------------------------------------------|---------------------------------------|------------------|----------------------------------|---------------------------------------------------------|------------------------|------------------|------|
| Tanan Line | McCalendar Films Submitted Films            | New Application In-Progress Ap        | edicatives Sale  | and Arek store                   | Tegs                                                    |                        |                  |      |
| Submitted  | Applications                                |                                       |                  |                                  | +Add Q Select                                           |                        |                  |      |
| Request id | Org M                                       | fairs Cour Mo                         | en Filters       |                                  | texat Carol                                             |                        |                  |      |
| · · · · ·  | Request Name                                | Feguret                               | d Organization M | Crganization                     | 6 File(s) uploaded                                      | @Download All          |                  | one' |
| 8          | Form 8 - Registration and Revised Statement | 9301                                  | 10008            | BWIA West In<br>Airways Limit    | File Name<br>Business Plan.pdf<br>Certified copy of the | Size<br>104            | Action           | D.   |
|            |                                             | Form 8 — Submit on 2020/06/02 — Subm  | atted 2020/06/02 |                                  | and to other                                            | -                      |                  | 1×   |
|            |                                             | Form 9 — Submitt on 2020/06/02 — Subm | itter 2020/06/02 | -                                |                                                         |                        |                  | 0, 1 |
|            | 9                                           | Payment - Form & Package — Awating Pa | hang             | Clicki                           | ing on the Atta                                         |                        | 8                |      |
| +          | Form 6 Notification of Change               | 9251                                  | 10008            | attac                            | weal a pop-up t                                         | 27 In-Progress         |                  |      |
| •          | Form 6 Notification of Change               | 9249                                  | 10008            | B)<br>A(                         | has been sul                                            | bmitted.               | 27 In-Progress   |      |
| +          | Form 8 - Registration and Revised Statement | 9238                                  | 10008            | Erwith West In<br>Airways Limite | des Obristine Sand                                      | 2020/05/26 2020/       | 05/26 In-Program |      |
| -          |                                             | 0202560                               | 10060            | manual line of the               |                                                         |                        |                  |      |

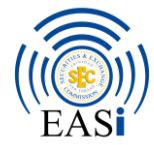

| EASI<br>Stone | MyCalendar Filings Submitted Filings      | New Application        | In Progress Accel   | kation <b>Side</b> al | ted Applications                    | т              | ne PDF icon | is used to  | downloa     | d   |    |
|---------------|-------------------------------------------|------------------------|---------------------|-----------------------|-------------------------------------|----------------|-------------|-------------|-------------|-----|----|
| Submitted     | Applications                              |                        |                     |                       |                                     |                | a copy o    | of the subr | nitted      |     |    |
| Request 14    | Orgiu                                     | 1000                   | Citar More          | Filters               |                                     |                | applicatio  | on to your  | device.     |     |    |
|               | Request Name                              |                        | Request Id          | Organization Id       | Organization Name                   | Same and       |             | -           | -           |     |    |
| *             | Form 8 Registration and Revised Statement |                        | 9301                | 10008                 | EWIA West Indies<br>Airways Limited | Christine Sand | 2020/06/02  | 2020/06/02  | In-Program  |     |    |
|               |                                           | Form 8 — Submit on 20  | 20/06/02 — Submitt  | wii 2020/06-02        |                                     |                |             |             |             | 0,  |    |
|               |                                           | Form 9 - Submitt on 30 | 20/06/02 - Submitt  | wel 2020/06/03        |                                     |                |             |             |             | 0,, | e. |
|               | 9                                         | Payment - Form & Packs | age — Awalting Paum | and .                 |                                     |                |             |             |             | 9   |    |
| +             | Form 6 Notification of Change             |                        | 9251                | 50008                 | EWIA West Indies<br>Airweys Limited | Orlitize Sand  | 2020/05/27  | 2020/05/27  | In-Progress |     |    |
|               |                                           |                        |                     |                       |                                     |                |             |             |             |     |    |

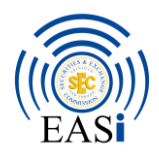

# 13. Completing Filings and Renewal Applications

Filings in this context refer to the submission of disclosure documents such as financial statements, material change reports, notifications, connected party reports, etc., as well as applications for the renewal of registration and submission of Revised Registration Statements. Filings which are due at prescribed intervals, such as Financial Statement Filing Filings, Renewal Application and Revised Registration Statements, will be automatically scheduled on the system. Others, which are based on certain events, such as a Material Change Disclosure, can be accessed on-demand.

**a.** Begin a new Scheduled Filing or Renewal Application by clicking on the Filings tab, and selecting the required Reporting Window.

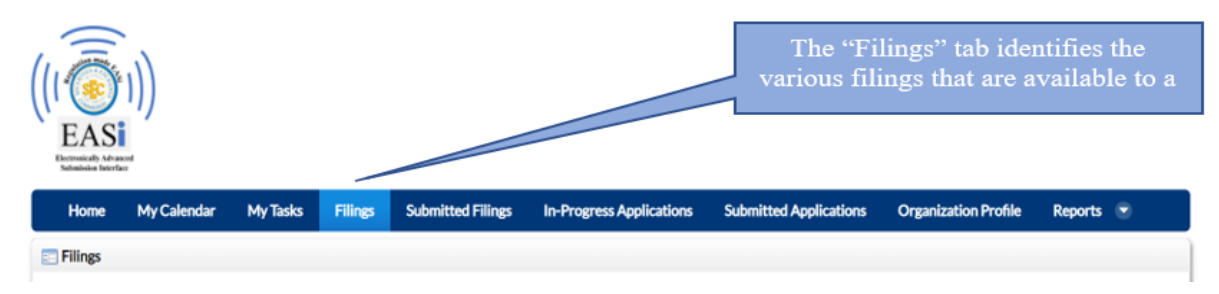

**b.** Begin a new On-Demand Filing Application by clicking on the New Application tab, and selecting the required form. The following instructions that follow are based on the submission of a Notification Form 6 by a Registrant that is Registered as a Broker-Dealer;

|                                                                                                    | 0 Ochristine Sand 💌 |
|----------------------------------------------------------------------------------------------------|---------------------|
|                                                                                                    |                     |
|                                                                                                    |                     |
| EASI<br>Records detailed                                                                                   |                     |
| Home My Calendar Filings Submitted Filings New Application In-Progress Applications Submitted Applications |                     |
| New Application                                                                                            |                     |
| Discussional and an exemploration                                                                          |                     |
| Prease select an organization                                                                              |                     |
| BW0A West Indies Allways Limited 🗸                                                                         |                     |
| Page 1 of 1* 25 Items per Page* Moving 25 reads. Previo                                                    |                     |
| Request runne                                                                                              |                     |
| Form 1 Registration as a Self Regulatory Organization                                                      |                     |
| Form 1 Registration as a Self Regulatory Organization - Simple                                             |                     |
| Form 10A Material Change Report                                                                            |                     |
| Form 19 Post-Distribution Statement                                                                        |                     |
| Form 19 Post-Distribution Statement                                                                        |                     |
| Form 20 Notification of Limited Offering                                                                   |                     |
|                                                                                                    |                     |

#### c. Completing a Filing Form

- All forms on the EASi platform operate similarly as relates to data entry. Scheduled filings however are automatically created by the system and have pre-set due dates based on factors such as the Registrant's registration date or financial year end.
- The submission process for a filing is identical to the process outlined above and required completion of the following:
  - Validation;
  - Submission; and
  - Electronic Signature.

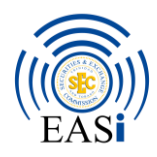

# 14. EASi Helpdesk

If an unexpected issue occurs, for example; a form is unable to validate despite all mandatory field requirements being met, an error message is generated, or the system is responding slowly, a helpdesk ticket may be submitted to the EASi Helpdesk. The helpdesk can be found on the TTSEC website through the path: EASi > EASi Helpdesk, or by using the following URL: <u>https://www.ttsec.org.tt/easi/easi-help-desk/</u>.

The EASi Helpdesk tab is highlighted in yellow below (caused by mouse hover):

| < 7 C U       | ttsec.org.tt/easi/                  |                                    |                                                               |       |                |          |              | Q          |
|---------------|-------------------------------------|------------------------------------|---------------------------------------------------------------|-------|----------------|----------|--------------|------------|
| SECUR         | You Invest. W                       | Ve protect. Everyone Benefits!     |                                                               |       |                | Q (5) (n | About About  | EASI 💿 🔊 🗘 |
|               | HOME ABOUT US                       |                                    | RMS LEGAL FRAMEWORK                                           | AML-0 | FT COOPERATION |          | AND RESEARCH | MEDIA ROOM |
| EA            | ASI                                 |                                    |                                                               |       |                |          |              |            |
| A             | Nout EASi                           | EASi Login                         | EASi FAQs                                                     | E     | ASi Helpdesk   | EASi Vio | leos         |            |
| R<br>Ir       | Registered Companies,<br>ndividuals | Manual Registration and<br>Renewal | Checklists for<br>Registration and Renewal<br>of Registration |       |                |          |              |            |
| a <b>&gt;</b> | EASi                                |                                    |                                                               |       |                |          |              |            |

The fields within an EASi Helpdesk ticket are shown below:

| Requester Information                     |                         |                          |
|-------------------------------------------|-------------------------|--------------------------|
| Organization (required)                   | Title (required) Select |                          |
| First Name (required)                     | Surname (required)      | Email address (required) |
| Contact Number                            |                         |                          |
| lssue                                     |                         |                          |
| Issue Type (required)                     |                         |                          |
| EASi accessibility     Account Log in     |                         |                          |
| Password reset                            |                         |                          |
| <ul> <li>System responsiveness</li> </ul> |                         |                          |
| Forms                                     |                         |                          |
| Payments                                  |                         |                          |
| Other                                     |                         |                          |
| Onboarding Forms (required)               |                         |                          |

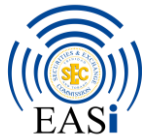

| Registration as a Self-Regulatory Organisation – Simple                                                  |
|----------------------------------------------------------------------------------------------------|
| 💿 2A - Registration as a Broker-Dealer, Investment Adviser or Underwriter (Corporate-Form Only) – Simple |
| 2B - Registration as an Investment Adviser (Individuals Only) – Simple                                   |
| 8 - Registration and Revised Statements – Simple                                                         |
| Form 1 - Registration as a Self Regulatory Organisation                                                  |
| Form 2A - Registration as a Broker Dealer-Investment Adviser-Underwriter                                 |
| Form 2B - Registration as an Investment Advisor - Individual                                             |
| Form 3 - Registration of Registered Representatives                                                      |
| O Form 4 - Registration of Sponsored Broker Dealer or Investment Adviser                                 |
| Form 5 - Approval of Substantial Shareholders of Registrants Under Section 51(1)                         |
| O Form 6 - Notification of Change                                                                        |
| O Form 7 - Registration of a Branch Office                                                               |
| Form 8 - Registration and Revised Statement                                                              |
| O Form 9 - Distribution Statement                                                                        |
| Form 10A – Material Change Report                                                                        |
| Form 10B - Publication of Notices of Material Change                                                     |
| O Form 11 - Financial Statement Certification                                                            |
| O Form 11A - Annual Report Submission                                                                    |
| Form 15 - Risk Disclosure Statement for Asset Backed Securities                                          |
| O Form 19 - Post-Distribution Statement                                                                  |
| Form 20 - Notification of Limited Offering - BD                                                          |
| Form 21 - Report by Registrant of Trades Executed other than through a Securities Exchange               |
| O Form 22 - Trading Report Of A Person Connected To A Reporting Issuer                                   |
| O Form 23 - Conflict of Interest Rules Statement                                                         |
| 🔘 Form 24 - Quarterly Capital Requirement                                                                |
| Issue Description (required)                                                                             |
|                                                                                                    |
|                                                                                                    |
|                                                                                                    |
|                                                                                                    |
|                                                                                                    |
|                                                                                                    |
| Attachment                                                                                               |
| No file colorbad                                                                                         |
|                                                                                                    |
| Please attach any relevant documents here. Maximum size 10MB (Allowed formats JPG, PDF only)             |
| Are you human? (required)                                                                                |
| I'm not a robot                                                                                          |
| reCAPTCHA<br>Privacy - Terms                                                                             |
|                                                                                                    |

Upon submission of a ticket, the user will receive a notification pop up, as well as an automatic email receipt which contains the details of their submission. Feedback on tickets are typically provided within 1 business day.

Submit

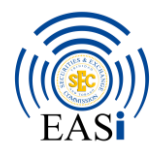

# Appendix I

Listing of all Names of Individuals and Companies with whom the Commission conducts business and the associated acronym for each:

| For external correspondence, the naming convention should be <dateofupload_acronym< th=""></dateofupload_acronym<> |                    |  |
|----------------------------------------------------------------------------------------------------|--------------------|--|
| of the company to 11SEC_subject matter >. For e.g. 2306202<br>Response to Deficiency Letter 1                      | 20_BBL to 11SEC_Re |  |
| Company/Organisation/Entity/Institution                                                                            | Acronym            |  |
| A I Mauritzen & Company Ltd                                                                                        | AIM                |  |
| Add Venture Capital Fund Ltd                                                                                       | AVCE               |  |
| Admiral Capital Ltd                                                                                                | AdCl               |  |
| Admiral Ltd                                                                                                    | AdLd               |  |
| Adrian Bharath                                                                                                    | ABharath           |  |
| Adrian Manmohan                                                                                                    | AManmohan          |  |
| Afcorp Mutual Funds Ltd                                                                                            | AMF                |  |
| Agostini Insurance Brokers Ltd                                                                                     | AIB                |  |
| Agostini's Ltd                                                                                                    | AGL                |  |
| AIC Barbados Ltd                                                                                                   | AICBdos            |  |
| Air Liquide Trinidad and Tobago                                                                                    | ALTT               |  |
| Airport's Authority of TnT                                                                                         | ААТТ               |  |
| Alain Christian Marie Agostini                                                                                     | Aagostini          |  |
| Aldon Phillip Williams                                                                                             | AWilliams          |  |
| Algico (T&T)Ltd                                                                                                    | ALGTT              |  |
| Alignvest Acquisition II Corporation                                                                               | AAC                |  |
| Aliyah Jaggassar                                                                                                   | AJaggassar         |  |
| Allycia Precilla                                                                                                   | APrecilla          |  |
| Alpha Savings and Trust Ltd                                                                                        | ASTL               |  |
| Alstons Ltd                                                                                                    | ALS                |  |
| Alvin Johnson                                                                                                    | AJohnson           |  |
| Amanah Securities Ltd.                                                                                             | ASecL              |  |
| Anderson Basdeo                                                                                                    | ABasdeo            |  |
| Andrew Ferguson                                                                                                    | AFerguson          |  |
| Angostura (Barbados) Ltd                                                                                           | ABL                |  |
| Angostura Holdings Ltd                                                                                             | AHL                |  |
| Angostura Ltd                                                                                                    | ANG                |  |
| Annette C Borel                                                                                                    | Aborel             |  |
| Ansa McAl Ltd                                                                                                    | AMCL               |  |
| Ansa Merchant Bank Ltd                                                                                             | AMBL               |  |
| Ansa Money Market Funds                                                                                            | AMMF               |  |
| Ansa Securities Ltd                                                                                                | ASL                |  |
| Aspire Fund Management Company Ltd                                                                                 | AFMCL              |  |
| Assuria Life TnT Ltd.                                                                                              | ALTTL              |  |
| Barclays Investment Funds                                                                                          | BIF                |  |
| Barclays Investment Funds Channel Islands Ltd                                                                      | BIFCIL             |  |
| BCB Holdings Ltd                                                                                                   | BCBH               |  |

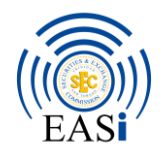

| For external correspondence, the naming convention should be <dateofupload_acronym< th=""></dateofupload_acronym<> |            |  |
|----------------------------------------------------------------------------------------------------|------------|--|
| Of the company to 11SEC_subject matter>. For e.g. 25062020_BBL to .<br>Response to Deficiency Letter 1             | I I SEC_Ke |  |
| Company/Organisation/Entity/Institution                                                                            | Acronym    |  |
| BE TAG Aptilles Group (St. Lucia) Ltd                                                                              | BETAG      |  |
| Berger Paints Trinidad I td                                                                                        | BER        |  |
| Bermudez Group I td                                                                                                | BGI        |  |
| BHP Billiton I td                                                                                                  | BHP        |  |
| Bidrate I td                                                                                                    | BrI        |  |
| Bothnia Internation Insurance Company I td                                                                         | BIICI      |  |
| Bourra Brazil Latin American Fund                                                                                  | BBI E      |  |
| Bourse Brokers I td                                                                                                | BBI        |  |
| Bourse Securities Ltd                                                                                              | BSI        |  |
| Built Einengial Investors I td                                                                                     | BEII       |  |
| BWILA West Indias Aimman Ltd                                                                                       |            |  |
| Dw1A west findes Airways Ltd.                                                                                      |            |  |
|                                                                                                    | CWD        |  |
|                                                                                                    | CALVD      |  |
| Calypso Macro Index Fund                                                                                           | CALYP      |  |
|                                                                                                    | CMohammed  |  |
| Capital & Credit Financial Group Ltd                                                                               | CCFG       |  |
| Capital & Credit Merchant Bank Ltd                                                                                 | ССМВ       |  |
| Capital Markets Banc                                                                                               | CMB        |  |
| Capital Markets Elite Group Ltd                                                                                    | CMEG       |  |
| Caribbean Stockbrokers Ltd                                                                                         | CSL        |  |
| Caribbean Venture Capital Company Ltd                                                                              | CVCCL      |  |
| Caroni 1975 Ltd                                                                                                    | CaL        |  |
| Celadon Financial Group                                                                                            | CFG        |  |
| Central Bank of Trinidad and Tobago                                                                                | CBTT       |  |
| Chip Sa Gomes                                                                                                    | CSaGomes   |  |
| Chivonne Wallace                                                                                                   | CWallace   |  |
| CIBC Private Client Fund Ltd                                                                                       | CIBCPCF    |  |
| CinemaONE Ltd                                                                                                    | COL        |  |
| Citibank Trinidad and Tobago Ltd                                                                                   | CTTL       |  |
| Citicorp Merchant Bank Ltd                                                                                         | CMBL       |  |
| CLICO Investment Bank Ltd                                                                                          | CIBL       |  |
| Clico Investment Fund                                                                                              | CIF        |  |
| Clico Trust Corporation Ltd                                                                                        | СТС        |  |
| Cohiba Consulting Limited                                                                                          | COHIBA     |  |
| Colonial Life Insurance Company Trinidad Ltd.                                                                      | CLICO      |  |
| Compass Wealth Management Limited                                                                                  | CWML       |  |
| Credit Suisse AG Cayman Islands                                                                                    | CSAG       |  |
| Credit Suisse Barbados                                                                                             | CSBdos     |  |
| Cristina Bermudez-Lucky                                                                                            | CLucky     |  |
| Dan Martineau                                                                                                    | DMartineau |  |
| Daniel Lambert                                                                                                    | DLambert   |  |

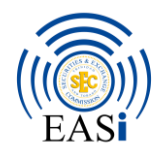

| For external correspondence, the naming convention should be <dateofupload_acronym< th=""></dateofupload_acronym<> |          |  |  |
|----------------------------------------------------------------------------------------------------|----------|--|--|
| of the company to TTSEC_subject matter>. For e.g. 23062020_BBL to<br>Response to Deficiency Letter 1               | TTSEC_Re |  |  |
| Company/Organisation/Entity/Institution                                                                            | Acronym  |  |  |
| Development Finance Ltd                                                                                            | DEI      |  |  |
| Development Finance Ltd                                                                                            | DPE1     |  |  |
| Donald Nock                                                                                                    | DNock    |  |  |
| Douales Clea                                                                                                    | DINOCK   |  |  |
| Douglas Gial                                                                                                    | DGian    |  |  |
|                                                                                                    | DEEU     |  |  |
| Dynamic Equity Fund II Ltd                                                                                         | DEFII    |  |  |
| Dynamic Equity Venture Fund Ltd                                                                                    | DEVF     |  |  |
| Edeavour Holdings Limited                                                                                          | EHL      |  |  |
| Education Facilities Company Ltd                                                                                   | EFCL     |  |  |
| Empresa Generadora de Electricidad Haina, S.A.                                                                     | EGEHaina |  |  |
| Eppley Caribbean Property Fund Limited SCC                                                                         | ECPFLSCC |  |  |
| FCL Financial Ltd                                                                                                  | FCLFL    |  |  |
| First Citizens Asset Management Ltd                                                                                | FCAM     |  |  |
| First Citizens Bank Ltd                                                                                            | FIRST    |  |  |
| First Citizens Brokerage & Advisory Services                                                                       | FCBAS    |  |  |
| First Citizens Depository Services Limited                                                                         | FCDSL    |  |  |
| First Citizens Holdings Limited                                                                                    | FCHL     |  |  |
| First Citizens Investment Services Ltd                                                                             | FCISL    |  |  |
| First Citizens Portfolio and Investment Management Services Limited                                                | FCPIMS   |  |  |
| First Citizens Securities Trading Ltd                                                                              | FCST     |  |  |
| First Citizens Trustee Service Ltd                                                                                 | FCTS     |  |  |
| FirstCaribbean International Bank (Trinidad and Tobago) Ltd                                                        | FCIBTT   |  |  |
| FirstCaribbean International Bank Ltd                                                                              | FCIB     |  |  |
| Firstline Securities Ltd                                                                                           | FSL      |  |  |
| Flavorite Foods Ltd                                                                                                | FFL      |  |  |
| FNCU Venture Capital Company Ltd                                                                                   | FNCU     |  |  |
| Fortress Caribbean High Interest Fund Ltd                                                                          | FCHIF    |  |  |
| Fortress Caribbean Property Fund                                                                                   | CPF      |  |  |
| Fortress Fund Managers                                                                                             | FFM      |  |  |
| Fortress Global Value Fund Ltd                                                                                     | FGVF     |  |  |
| Fortress Mutual Fund Ltd                                                                                           | FMFL     |  |  |
| Fortress OAM Overseas Fund Ltd                                                                                     | FOOFL    |  |  |
| Francisco Carrera-Justiz                                                                                           | FCIustiz |  |  |
| Franco Investments Company Limited                                                                                 | FICL     |  |  |
| Funds International Limited                                                                                        | FII      |  |  |
| Furness Trinidad I td                                                                                              | FTL      |  |  |
| GEG Fund PCC Ltd                                                                                                   | GEGEPI   |  |  |
| Clobal Financial Brokers Ltd                                                                                       | GEBI     |  |  |
| Codfrey Cosain                                                                                                    | CCosor   |  |  |
| Corden Junior Cett                                                                                                 | CCatt    |  |  |
| Gordon Junior Gatt                                                                                                 | GGatt    |  |  |
| Government of Aruba                                                                                                | GOA      |  |  |

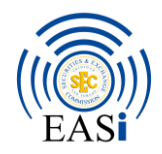

| For external correspondence, the naming convention should be <dateofupload_acronym< th=""></dateofupload_acronym<> |                   |  |
|----------------------------------------------------------------------------------------------------|-------------------|--|
| Response to Deficiency Letter 1.                                                                                   | DL to TTSLC_Ke    |  |
| Company/Organisation/Entity/Institution                                                                            | Acronym           |  |
| Government of Suriname                                                                                             | GOS               |  |
| Government of the Republic of Trinidad and Tobago                                                                  | GORTT             |  |
| Grace Kennedy Ltd                                                                                                  | GKL               |  |
| Grevstone Ltd                                                                                                    | GREY              |  |
| Guardian Asset Management I td                                                                                     | GAM               |  |
| Guardian Asset Momt and Investment Services I to                                                                   | GAMISL            |  |
| Guardian Group Trust I to                                                                                          | GGTI              |  |
| Guardian Holdings Ltd                                                                                              | GHL               |  |
| Guardian Life of the Caribbean Ltd                                                                                 | GLOC              |  |
| Guardian Media Ltd                                                                                                 | GML               |  |
| Hussain Haroon                                                                                                    | HHaroon           |  |
| Hyatt Regency Trinidad                                                                                             | HYATT             |  |
| Ian Chin                                                                                                    | IChin             |  |
| Ian I. Benjamin                                                                                                    | Telini            |  |
| Ian Narine                                                                                                    | INarine           |  |
| Ian Quan-Soon                                                                                                    | IQuan-Soon        |  |
| Infinity Financial Engineering Ltd                                                                                 | IFEL              |  |
| Intercommercial Bank Ltd                                                                                           | IBL               |  |
| Intercommercial Trust and Merchant Bank Ltd                                                                        | ITMBL             |  |
| Jaime Dasarathsingh                                                                                                | IDasarathsingh    |  |
| Jamile Davarationingin                                                                                             | IMMB              |  |
| Jamaica Public Service Company                                                                                     | IPSC              |  |
| Jamaica Select Index Fund Ltd                                                                                      | ISIE              |  |
| IMMB Bank TnT Ltd                                                                                                  | IMMBBTT           |  |
| IMMB Fund Managers I td                                                                                            | IMMBEMI           |  |
| IMMB Group Ltd                                                                                                    | IMMBGI            |  |
| IMMB Investments Tripidad and Tobago I td                                                                          | IMMBUT            |  |
| IMMB Life Goal Funds \$2                                                                                           | II GES2           |  |
| IMMB Securities ToT Ltd                                                                                            | IMMBSTT           |  |
| Joanne Bridgewater                                                                                                 | IBridgewater      |  |
| Joanne Bridgewater                                                                                                 | Herpandez         |  |
| Judy Incise Bernard                                                                                                | IIBernard         |  |
| Judy minos-Demaid                                                                                                  | KDarbasie         |  |
| Kathryn Abdulla                                                                                                    | KAbdulla          |  |
| Kell Capital Mathet Brokers I td                                                                                   | KCLCMBI           |  |
| Kempenfelt House Consulting Inc                                                                                    | KHCI              |  |
| Kempennet House Consulting Inc                                                                                     | KIICI             |  |
| Korry Maharai                                                                                                    | KMaharai          |  |
| KDMC Trinidad and Tobago                                                                                           | KIManaraj<br>KDMC |  |
| KEING ITHIIdad and I obago<br>KSDM Asset Management I tal                                                          | KPMG<br>VCDMAMI   |  |
| NoDIM Asset Management Ltd                                                                                         | KODIMANIL         |  |
| L. J. Williams Ltd                                                                                                 | LJW               |  |

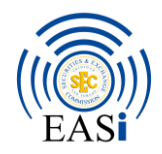

| For external correspondence, the naming convention should be <dateofupload_acronym< th=""></dateofupload_acronym<> |                |  |
|----------------------------------------------------------------------------------------------------|----------------|--|
| of the company to 11SEC_subject matter>. For e.g. 25062020_BBL to 1<br>Response to Deficiency Letter 1             | I I SEC_Ke     |  |
| Company/Organisation/Entity/Institution                                                                            | Acronym        |  |
| La Brea Industrial Development Co. Ltd                                                                             |                |  |
| Larry Howai                                                                                                    | LHowai         |  |
| Lex Caribbean Attorney at Law                                                                                      |                |  |
| Life Settlements Funds Ltd                                                                                         | LEAL           |  |
| Lisa Maria Alexander                                                                                               | L Alexander    |  |
| Lou App Gilkes                                                                                                    | L Gilkes       |  |
| Manulife Investment Exchange Funds Corp                                                                            | MIEEC          |  |
| Marc Apatol                                                                                                    | MA             |  |
| Maritime Capital I td                                                                                              | MCI            |  |
| Mark Ramkerrysingh                                                                                                 | MRamkerrysingh |  |
| Marquis Portfolio Managers                                                                                         | MPM            |  |
| Massy Holdings Ltd                                                                                                 | MASSV          |  |
| Massy Motors                                                                                                    | MMI            |  |
| Massy Technologies InfoCom Trinidad I td                                                                           | MassyTech      |  |
| Matthew Aliby vs IMMB Investments ToT Limited                                                                      | Wiassy reen    |  |
| Mega Insurance Company I td                                                                                        | MICI           |  |
| Michael Savarin                                                                                                    | MSavarin       |  |
| Mondial (Trinidad) I td                                                                                            | MTI            |  |
| Mora Ven Holdings I td                                                                                             | MOV            |  |
| MPC Caribbean Clean Energy Feeder Limited                                                                          | MPC            |  |
| Murohy Clarko Einangial Ltd                                                                                        | MCEI           |  |
| Myrnelle Akan                                                                                                    | MAkap          |  |
| Nancy Chen                                                                                                    | NChen          |  |
| National Commercial Bank Jamaica Ltd                                                                               | NCBI           |  |
| National Energy Corporation                                                                                        | NEC            |  |
| National Enterprises Ltd                                                                                           | NEL            |  |
| National Elout Mills I td                                                                                          | NEM            |  |
| National Infrastructure Development Co. Ltd                                                                        | NIDCO          |  |
| National Infrastructure Development Co. Ltd.                                                                       | NIDCO          |  |
| National Insurance Property Development Co. Ltd.                                                                   | NIPDEC         |  |
| National Investment Fund Holding Company Ltd                                                                       | MTS            |  |
| NGR Eigensiel Casses Ltd.                                                                                          | M15<br>NCREC   |  |
| NCB CI L LE' LL                                                                                                    | NCDFG          |  |
| NCB Global Finance Ltd                                                                                             | NCBGFL         |  |
| NCB Global Holdings Ltd                                                                                            | NCBGHL         |  |
|                                                                                                    | INSalandy      |  |
| Nestle Irinidad and Tobago Ltd                                                                                     | NIIL           |  |
| Nigel Clewett                                                                                                    | NClewett       |  |
| Nigel Scott                                                                                                    | NSCOTT         |  |
| NiQuan Energy Trinidad Limited                                                                                     | NEIL           |  |
| Nisha Mohammed                                                                                                    | NMohammed      |  |
| Odyssey Consult Inc                                                                                                | Odyssey        |  |

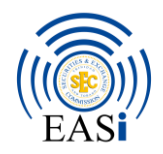

| For external correspondence, the naming convention should be <dateofupload_acronym< th=""></dateofupload_acronym<> |                |  |  |
|----------------------------------------------------------------------------------------------------|----------------|--|--|
| of the company to TTSEC_subject matter>. For e.g. 23062020_BBL to .                                                | L'ISEC_Re      |  |  |
| Company/Organisation/Entity/Institution                                                                            | Acronym        |  |  |
| Old Mutual International Isla of Man I td                                                                          | OMIIMI         |  |  |
| One Caribbean Media Ltd                                                                                            | OMINIL         |  |  |
| One canobean Media Lid                                                                                             | O Alvier       |  |  |
| De Calle A Marco Lel                                                                                               | DAIviar        |  |  |
| Pan Caribbean Asset Management Ltd                                                                                 | PCAM           |  |  |
| Patricia Eve                                                                                                    | PEve           |  |  |
| Paul Jenkins                                                                                                    | PJenkins       |  |  |
| Point Lisas Industrial Port Development Corp Ltd.                                                                  | PLD            |  |  |
| Port Authority of Trinidad and Tobago                                                                              | PATnT          |  |  |
| Praetorian Property Mutual Fund                                                                                    | PPMF           |  |  |
| Prakash Ramlakhan                                                                                                  | PRamlakhan     |  |  |
| Prestige Holdings Ltd                                                                                              | PHL            |  |  |
| Proven Investment Limited                                                                                          | PIL            |  |  |
| PSCU Property Management Ltd                                                                                       | PSCU           |  |  |
| Public Transport Service Corporation                                                                               | PTSC           |  |  |
| Quilter International Isle of Man Limited                                                                          | QIIML          |  |  |
| Rawle Ramlogan                                                                                                    | RRamlogan      |  |  |
| RBC Financial Caribbean Ltd                                                                                        | RBCFCL         |  |  |
| RBC Holdings Trinidad and Tobago Ltd                                                                               | RBCHTT         |  |  |
| RBC Investment Management (Caribbean) Ltd                                                                          | RBCIMCL        |  |  |
| RBC Merchant Bank (Caribbean) Ltd                                                                                  | RBCMB          |  |  |
| RBC Royal Bank TnT Ltd                                                                                             | RBCTT          |  |  |
| RBC Trust (Trinidad and Tobago) Ltd                                                                                | RBCTTTL        |  |  |
| RBTT Bank Barbados Ltd                                                                                             | RBTTBdos       |  |  |
| RBTT Finance Ltd                                                                                                   | RBTTFL         |  |  |
| RBTT Financial Holdings Ltd                                                                                        | RBTTFH         |  |  |
| Reaaz Shah                                                                                                    | RShah          |  |  |
| Readymix West Indies Ltd                                                                                           | RML            |  |  |
| REAL Marketing Ltd                                                                                                 | RML            |  |  |
| Republic Bank Ltd                                                                                                  | RBL            |  |  |
| Republic Finance and Merchant Bank Ltd                                                                             | FINCOR         |  |  |
| Republic Financial Holdings Ltd                                                                                    | RFHL           |  |  |
| Republic Securities Ltd                                                                                            | RSL            |  |  |
| Republic TTD Fixed Income Securities Fund                                                                          | REISE          |  |  |
| Republic Wealth Management I td                                                                                    | RWMI           |  |  |
| Resolution Life Assurance Company Limited                                                                          | RIACI          |  |  |
| RGM Ltd                                                                                                    | RGML           |  |  |
| RNIC Contor Copital Management                                                                                     | ROML           |  |  |
| Robini Hanoman                                                                                                    | RHanomen       |  |  |
| Rohan Basdaa                                                                                                    | PReades        |  |  |
| Rosnan Dasteo                                                                                                    | NDasueo<br>DDC |  |  |
| Royal Dank Of Canada                                                                                               | KDU CI II      |  |  |
| Koyal Dutch Shell PLC                                                                                              | Shell          |  |  |

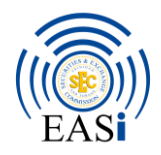

| For external correspondence, the naming convention should be <dateofupload_acronym< th=""></dateofupload_acronym<> |           |  |  |
|----------------------------------------------------------------------------------------------------|-----------|--|--|
| of the company to TTSEC_subject matter>. For e.g. 23062020_BBL to Beamones to Deficiency Letter 1                  | TTSEC_Re  |  |  |
| Company/Organisation/Entity/Institution                                                                            | Acronym   |  |  |
| Roval Skandia Life Assurance Ltd                                                                                   | RSI A     |  |  |
| Society Assot Management ToT Ltd                                                                                   | SAMTT     |  |  |
| Sagicor Einengiel Company Ltd                                                                                      | SECo      |  |  |
| Sageof Financial Company Ltd                                                                                       | SECI      |  |  |
| Sagicor Financial Corporation Limited                                                                              | SFCL      |  |  |
| Sagicor Funds Incorporated                                                                                         | SF1       |  |  |
| Sagicor Investments Trinidad and Tobago Limited                                                                    | SagiiiL   |  |  |
| Sagicor Life Incorporated                                                                                          | SLI       |  |  |
| Salma Ali                                                                                                    | SAli      |  |  |
| Schroder International Selection Fund                                                                              | SISF      |  |  |
| Schroder Investment Management (Luxembourg) S.A.                                                                   | SIM       |  |  |
| Scotia Caribbean Income Fund Inc                                                                                   | SCIFI     |  |  |
| Scotia Investments Jamaica Ltd                                                                                     | SIJL      |  |  |
| Scotia Investments Trinidad and Tobago Ltd.                                                                        | SITTL     |  |  |
| Scotiabank Global Partners Bal Growth Portfolio Inc.                                                               | SGPBGP    |  |  |
| Scotiabank Global Partners Bal Income Portfolio Inc.                                                               | SGPBIP    |  |  |
| Scotiabank Global Partners Growth Portfolio Inc.                                                                   | SGPGP     |  |  |
| Scotiabank Global Partners Income and Cons Growth                                                                  | SGPICG    |  |  |
| Scotiabank Short-Term Income Fund Inc                                                                              | SSTTIF    |  |  |
| Scotiabank Trinidad and Tobago Fixed Income Fund Inc.                                                              | SBTTFI    |  |  |
| Scotiabank Trinidad and Tobago Growth Fund Inc.                                                                    | SBTTGF    |  |  |
| Scotiabank Trinidad and Tobago Ltd                                                                                 | SBTT      |  |  |
| SEAF Caribbean Management LLC                                                                                      | SCML      |  |  |
| SHBL Investments Ltd                                                                                               | SHBL      |  |  |
| Sheldon Powell                                                                                                    | SPowell   |  |  |
| Shelton Nicholls                                                                                                   | SNicholls |  |  |
| Sheppard Securities Ltd                                                                                            | SSL       |  |  |
| St Christopher Air and Sea Ports Authority                                                                         | StCASPA   |  |  |
| St. Kitts Urban Development Corporation Ltd                                                                        | StKUDC    |  |  |
| Stallion Property Trust                                                                                            | SPT       |  |  |
| Stephen Burris                                                                                                    | SBurris   |  |  |
| Sterling Tobago Airways Ltd                                                                                        | STAL      |  |  |
| Stone Street Capital Ltd.                                                                                          | SSCL      |  |  |
| Streamline Systems Co Ltd                                                                                          | SSCL      |  |  |
| Supreme Ventures Ltd                                                                                               | SVL       |  |  |
| TCL Leasing Ltd                                                                                                    | TCLL      |  |  |
| TCL Service Ltd                                                                                                    | TCLS      |  |  |
| TECU Credit Union                                                                                                  | TCN       |  |  |
| Telecommunications Services of TnT Ltd                                                                             | TSTT      |  |  |
| The Barbados Shipping & Trading Company Ltd                                                                        | BSTC      |  |  |
| The Home Mortgage Bank                                                                                             | HMB       |  |  |
| The Home Mortgage Bank Mortgage Destingention Fund                                                                 | LIMBDE    |  |  |
| The mone mongage bank mongage Participation Fund                                                                   | TIMDFF    |  |  |

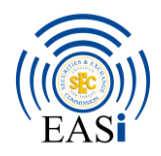

| For external correspondence, the naming convention should be <dateofupload_acronym< th=""></dateofupload_acronym<> |           |  |  |
|----------------------------------------------------------------------------------------------------|-----------|--|--|
| of the company to TTSEC_subject matter>. For e.g. 23062020_BBL to TTSEC_Re                                         |           |  |  |
| Company/Organisation/Entity/Institution                                                                            | Acronym   |  |  |
| The Home Mortgage Bank Mortgage Participation Fund 2                                                               | HMBPE2    |  |  |
| The National Football Stadium Company Ltd                                                                          | NESC      |  |  |
| The National Gas Company of Trinidad & Tobago                                                                      | NGC       |  |  |
| The National Insurance Board of ThT                                                                                | NIBTT     |  |  |
| The Sports Company of Trinidad and Tobaco Ltd                                                                      | SDORTT    |  |  |
| The Trinidad and Tohago Control Depository Ltd                                                                     |           |  |  |
| The Vehicle Management Corporation of Trinidad & Tehage Ltd                                                        | VamCOTT   |  |  |
| The West Ludier Tabase Composed Ltd.                                                                               | WCO       |  |  |
|                                                                                                    | WCO       |  |  |
| Tourism and Industrial Development COTT                                                                            | TIDCO     |  |  |
| Towers Alliance Ltd                                                                                                | IAL       |  |  |
| Transjamaican Highway Ltd                                                                                          | THL       |  |  |
| Trinidad & Tobago Unit Trust Corporation Ltd                                                                       | TTUTC     |  |  |
| Trinidad and Tobago Electricity Commission                                                                         | TTEC      |  |  |
| Trinidad and Tobago International Financial Centre                                                                 | TTIFC     |  |  |
| Trinidad and Tobago NGL Ltd                                                                                        | NGL       |  |  |
| Trinidad and Tobago Securities and Exchange Commission                                                             | TTSEC     |  |  |
| Trinidad and Tobago Stock Exchange                                                                                 | TTSE      |  |  |
| Trinidad Cement Ltd                                                                                                | TCL       |  |  |
| Trinidad Dry Dock Company Limited                                                                                  | TDDCL     |  |  |
| Trinidad Express Newspapers                                                                                        | TEN       |  |  |
| Trinidad Generation Unlimited                                                                                      | TGU       |  |  |
| Trinidad Petroleum Holdings Limited                                                                                | TPHL      |  |  |
| Trinidad Select Index Fund Ltd                                                                                     | TSIFL     |  |  |
| Triple M Equity Investment Services                                                                                | TMEIS     |  |  |
| TT Housing Development Corporation                                                                                 | HDC       |  |  |
| TT Mortgage Finance Company Ltd                                                                                    | TTMF      |  |  |
| TT Unified Calypsonians Organisation                                                                               | TTUCO     |  |  |
| Unilever Caribbean Ltd                                                                                             | UCL       |  |  |
| Unit Trust Corporation (Cayman) SPC Ltd                                                                            | UTCSPC    |  |  |
| Universal Investments Ltd                                                                                          | UIL       |  |  |
| Urban Development Corporation of TnT Ltd                                                                           | UDECOTT   |  |  |
| UTC Trust Corporation (Cayman) SPC Ltd                                                                             | UTCSPC    |  |  |
| Vega Capital Management Ltd                                                                                        | VCMI      |  |  |
| Vernon Walking Transport Services                                                                                  | VW/TS     |  |  |
| Viela Assat Management Ltd                                                                                         | VAMI      |  |  |
| VT Umbrella Fund PCC I td                                                                                          | VTU       |  |  |
| Water & Sowerson Authority                                                                                         | WASA      |  |  |
| Waterloo Capital Advisors Ltd                                                                                      | WCAL      |  |  |
| Wateroo Capital Advisors Lid                                                                                       | WV.nCl    |  |  |
| Will I I I I I I                                                                                                   | w ripChoy |  |  |
| Weithecon Investment Managers Ltd                                                                                  | WIML      |  |  |
| Wendel Mottley                                                                                                    | WMottley  |  |  |

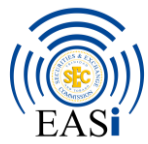

| For external correspondence, the naming convention should be <dateout company="" matter="" of="" the="" to="" ttsec_subject="">. For e.g. 23062020_BBL to 'Response to Deficiency Letter 1.</dateout> | fupload_Acronym<br>ITSEC_Re |
|----------------------------------------------------------------------------------------------------|-----------------------------|
| Company/Organisation/Entity/Institution                                                                                                    | Acronym                     |
| Wendell Bobb                                                                                                    | WB                          |
| West Indies Stockbrokers Ltd                                                                                                    | WISE                        |
| Western Medical Radiology                                                                                                    | WMR                         |
| World Wide Net Limited                                                                                                    | WWNL                        |
| Yogendranath Ramsingh                                                                                                    | YRamsingh                   |
| Zaheer Edoo                                                                                                    | ZEdoo                       |

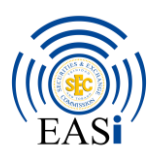

# SECTION B EASI – ORGANIZATION ADMINISTRATION

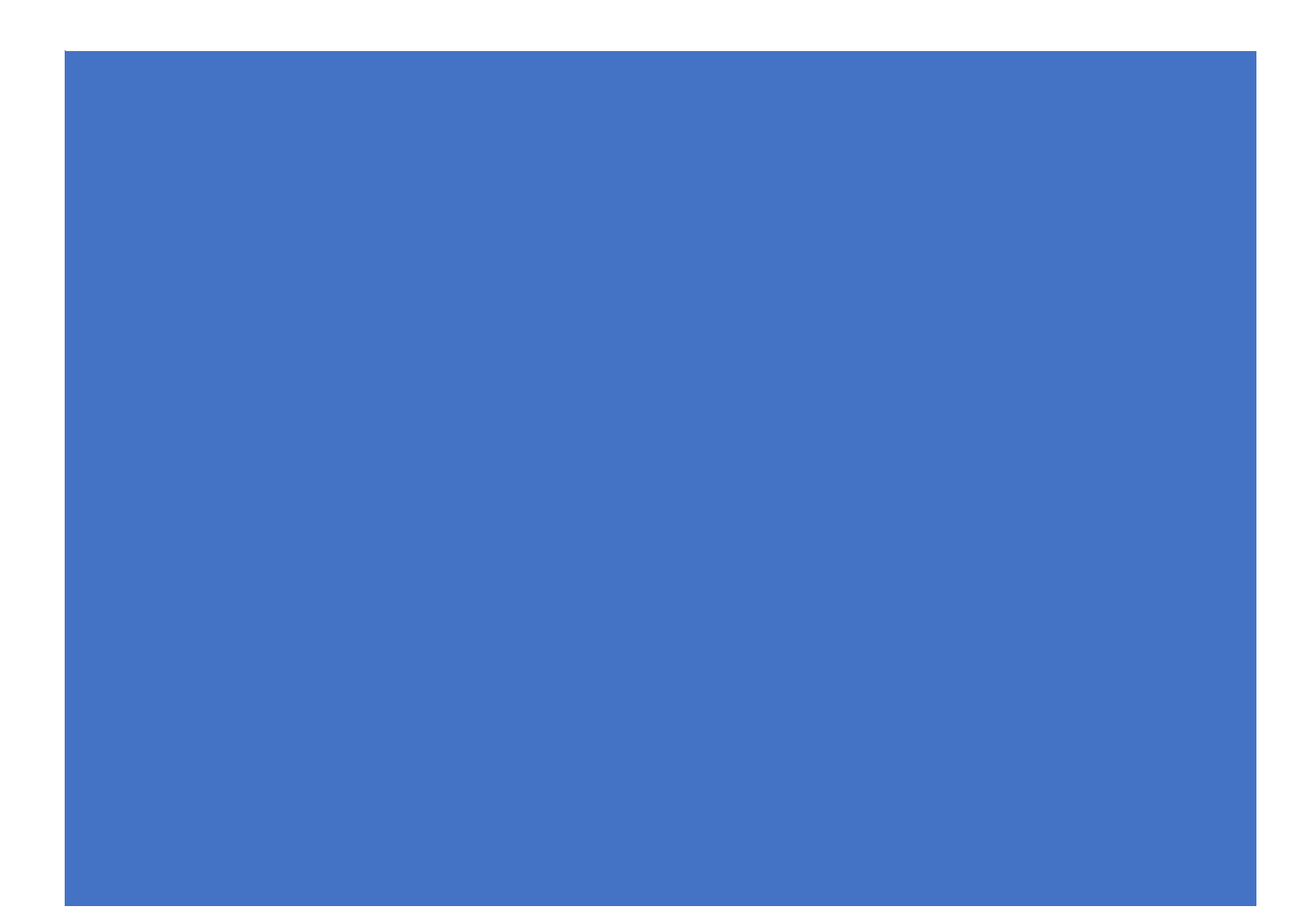

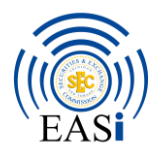

# 1. Organization Administrator Responsibilities

The organization administrator in EASi would be responsible for the following:

- Creation and management of company users
- Managing the company's submissions to the Commission
- Assignment of Organization Roles within the application
- Assignment of system roles for each applicant

## 2. Organization Administrator

Each organization would have previously been asked to appoint / nominate someone with these responsibilities for the organization. To access the organization administrator section, you must first log into the EASi platform:

https://easi.ttsec.org.tt/web/guest/login

| Login Create Account |                                                                                                    |
|----------------------|----------------------------------------------------------------------------------------------------|
| 🔑 Login              | Legal Disclaimer                                                                                                    |
| Email Address        | This site is managed by the Trinidad and Tobago Securities and Exchange Commission. External links to other Internet sites should not be construed as an<br>endorsement of the views contained therein. Access the Terms of Use concerning the use of this Site and the Commission's Privacy Policy here. |
|                      | B Session Timeout                                                                                                    |
| Password             | Inactivity for 60 minutes on the main page EASI Portal page will result in the expiration of your session.                                                                                                    |
|                      | For data security purposes, please log out of EASi during periods of inactivity.                                                                                                    |
| Remember Me          | Submission Reminder                                                                                                    |
|                      | Upon submission of your Form or Filing, please ensure that your application moves to the "Submitted Applications" or "Submitted Filings" Tab respectively<br>before exiting the EASI system.                                                                                                    |
| Sign In              | B Password Requirement                                                                                                    |
| C Forent Password    | The syntax for passwords is as follows:                                                                                                    |
|                      | 1. minimum length of 10 characters                                                                                                    |
|                      | 2. at least 1 uppercase character (A-Z):                                                                                                    |

Enter your email address and the corresponding password for this application

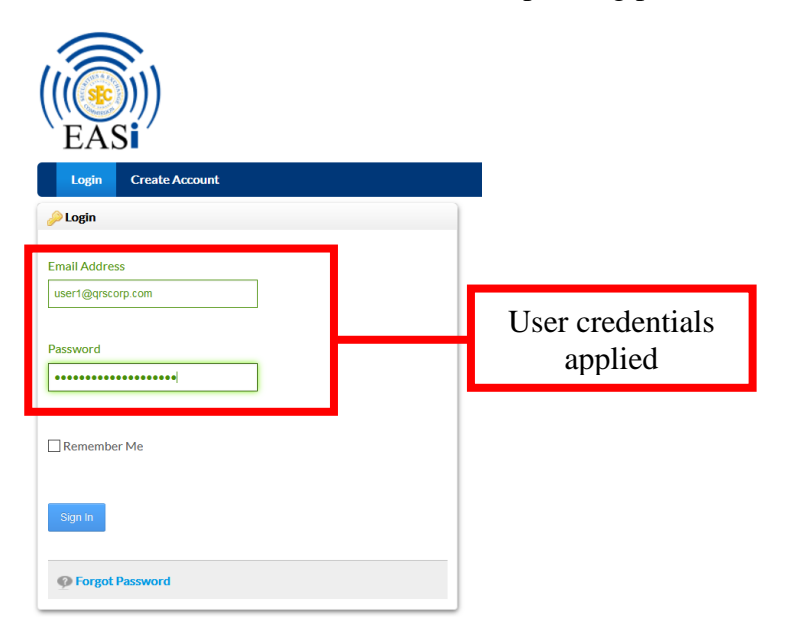

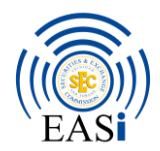

Once completed click on the "Sign In" option. The following screen will appear.

| ome - TTSEC       | × +         | -         |                        |                    |                                                                |                                                        |                             |                 |             |             | -                     | ň  |
|-------------------|-------------|-----------|------------------------|--------------------|----------------------------------------------------------------|--------------------------------------------------------|-----------------------------|-----------------|-------------|-------------|-----------------------|----|
| → C' û            |             | 🖸 🔒 http: | s://easi. <b>Use</b> c | org.tt/web/common, | home                                                           |                                                        |                             |                 | •••         | ⊠ ☆         | M/. 6                 |    |
|                   |             |           |                        |                    |                                                                |                                                        |                             |                 | Admin 💌     | 30<br>Panel | QRSUser 1 lest 👻      |    |
| EASi              | )           |           |                        |                    |                                                                |                                                        |                             |                 |             |             |                       |    |
| Home My           | ly Calendar | My Tasks  | Filings                | Submitted Filings  | New Application                                                | In-Progress Applications                               | Submitted Applications      | EASi User Guide | EASi Helpde | sk          |                       |    |
| Announcement      | nts         |           |                        |                    |                                                                |                                                        |                             |                 |             |             |                       | ۰. |
| Entries           |             |           |                        |                    |                                                                |                                                        |                             |                 |             |             |                       |    |
| Notifications     |             |           | 30                     |                    |                                                                | Sh                                                     | owing 1 - 10 of 66 results. |                 |             |             | Next                  |    |
| requests          |             |           | 0                      |                    |                                                                |                                                        |                             |                 |             |             | Mark as Read          |    |
| Notification Deli | livery      |           |                        | Open P             | 8 - QRS Corporat<br>by QRS Corporation h<br>i Forms<br>fortlet | ion - Reopened for amen<br>as been reopened for amendm | dment<br>ant.               |                 |             | Thursda     | y, September 17, 2020 |    |
|                   |             |           |                        | Open P             | 5 - QRS Corporat<br>by QRS Corporation h<br>b Forms<br>fortlet | ion - Reopened for amen<br>as been reopened for amendm | dment<br>ent                |                 | [           | 🔄 Hursdu    | y, September 17, 2020 |    |
| pt:void(0);       |             |           |                        | - Form             | 5 - QRS Corporat                                               | ion - Reopened for amen                                | dment                       |                 | [           | Thursda     | v, September 17, 2020 |    |

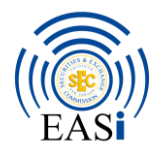

Click on the downward arrow to the right of the "Admin" option.

The "Control Panel" option will appear.

| Home - TTSEC                                       | × +                |                                                                    |                                                                                                    |                       |                                                |
|----------------------------------------------------|--------------------|--------------------------------------------------------------------|----------------------------------------------------------------------------------------------------|-----------------------|------------------------------------------------|
| ) → C û<br>(((e)))<br>EASi<br>Home MyCa            | endar MyTasks Fili | i <b>(Lisecorg)(L</b> /web/sommion/home                            | The drop-down<br>arrow to the right of<br>the admin reveals the<br>control panel                                   | tions EASi User Guide | Admin 2 30 2KIS User 1 lest 2<br>Control Parel |
| Announcements Finisies Notifications cotifications |                    |                                                                    |                                                                                                    |                       |                                                |
| requests Notification Delivery                     | y                  | 0<br>Form 8 - QR<br>Form 8 by QRS<br>Open in Forms<br>Open Portict | Showing 1 - 10 of 66 re<br>IS Corporation - Reopened for amendment<br>Corporation has been reopened for amendment. | sults.                | Next Mark as Read                              |
|                                                    |                    | Corm 5 - OP                                                        | S Corporation - Reopened for amendment                                                                             |                       | Hursday, September 17, 2020                    |

The following will appear showing your organization in the system

| €)→        | G      | ۵                      | (     | https://easi.ttsec.org.tt/group/control_panel/manage?p_ | p_id=125&p_p_lifecyde=0&doAsGroupId=20182&refererPlid=23811&controlPanelCate | egory=sites&_125_redin 🚥 💟 🕻 | 7  | lin 🗉 🛛         |
|------------|--------|------------------------|-------|---------------------------------------------------------|------------------------------------------------------------------------------|------------------------------|----|-----------------|
| <b>3</b> ( | Cont   | rol Panel              | 2     | Users                                                   |                                                                              | My Sites 👻                   | 30 | 🕐 QRS User 1 Te |
|            | Brows  | e All Organizati       | ions  | All Users                                               |                                                                              |                              |    |                 |
|            |        |                        |       |                                                         |                                                                              | Search                       |    | Search          |
|            |        |                        |       |                                                         |                                                                              |                              |    |                 |
|            | My Org | ganizations            |       |                                                         |                                                                              |                              |    | Ø               |
|            | Dei    |                        |       |                                                         |                                                                              |                              |    |                 |
|            |        | Name                   |       |                                                         | Туре                                                                         |                              |    |                 |
|            |        | QRS Corpora<br>3 Users | ation |                                                         | Regular Organization                                                         | ▪ 🖉 Actions                  |    |                 |
|            |        |                        |       |                                                         |                                                                              |                              |    |                 |

Click on the name of the organisation that appears in bold

| Click here | Name                       |            | Туре   |
|------------|----------------------------|------------|--------|
|            | QRS Corporation<br>3 Users | Click here | Regula |

The following screen will appear

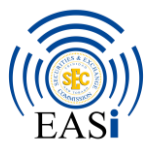

| Pilling                                                                                                    | IIIOIIIIa                                                                    | ation                                                                                                    |                                                                 |                                                                                                    |
|----------------------------------------------------------------------------------------------------|------------------------------------------------------------------------------|----------------------------------------------------------------------------------------------------|-----------------------------------------------------------------|----------------------------------------------------------------------------------------------------|
| 52 Dundonald Street<br>Port of Spain                                                                                                    |                                                                              | Organization                                                                                                    | administrators can                                              | QRS Corporation                                                                                                    |
| Charter<br>969696                                                                                                    |                                                                              | access thes                                                                                                    | e options to make                                               | Search and the search and the search |
| Fiscal Year Day<br>31                                                                                                    |                                                                              | changes to the members and                                                                                                    | heir organization's                                             | Assign Users                                                                                                    |
| Fiscal Year Month<br>7                                                                                                    |                                                                              | in t                                                                                                    | he system                                                       |                                                                                                    |
| Registration Date                                                                                                    |                                                                              |                                                                                                    |                                                                 |                                                                                                    |
| I/1/70 4:00 AM                                                                                                    |                                                                              |                                                                                                    |                                                                 |                                                                                                    |
| /1/70 4:00 AM<br>3 Users                                                                                                    |                                                                              |                                                                                                    |                                                                 | 0                                                                                                    |
| 1/1/70 4:00 AM<br>3 Users<br>Deactivate                                                                                                    |                                                                              |                                                                                                    | Show Active                                                     | 0<br> -                                                                                                    |
| 3 Users Deactivate First Name  Last Name                                                                                                    | Screen Name      Job T                                                       | Title                                                                                                    | Show Active                                                     | 0<br>                                                                                                    |
| 3 Users Deactivate First Name © Last Name  QRS User 3 Test                                                                                                    | Screen Name : Job T<br>user3_grscorp                                         | T <u>itle</u> ≎ Organization Roles<br>EmployeeOf                                                                                                    | Show Active                                                     | C L                                                                                                    |
| In170 4:00 AM<br>3 Users<br>Deactivate<br>First Name $\Rightarrow$ Last Name $\Rightarrow$<br>QRS User 3 Test<br>QRS User 1 Test                                                                                                    | Screen Name      Job T     user3_grscorp     user1_grscorp                   | Title <ul> <li>Organization Roles</li> <li>EmployeeOf</li> <li>EmployeeOf, User Manager</li> </ul>                                                                                                    | Show Active                                                     | Ctors Ctors                                                                                                    |
| Introde 4:00 AM       3 Users       Deactivation       Image: Strate Strate Stra | Screen Name      Job T     user3_qrscorp     user1_qrscorp     user2_qrscorp | Title <ul> <li>Organization Roles</li> <li>EmployeeOf</li> <li>EmployeeOf, User Manager</li> <li>EmployeeOf</li> <li>EmployeeOf</li> <li>Empl</li></ul> | Show Active User Groups User Groups Crganization Administrators | Consultant                                                                                                    |

within EASi

This screen shows the company details. This is inclusive of the name, address and the financial year end of the registered organization. Additionally, on this page one can view Edits a listing of all the employees that have access to the EASi platform.

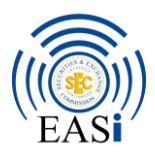

# 3.0 Creation of EASi Users

#### 3.1 Adding a new User to the EASi platform

Organization Administrators can add other employees to the EASi platform. To initiate the process of adding a user, click on the "Add user" option on the right of the screen.

| QRS Corporat              | ion                            |
|---------------------------|--------------------------------|
| Assign Organization Roles |                                |
| Assign Users              | Add User option. Click<br>here |

#### The following screen emerges

| QRS Corporation                                |           |                  |
|------------------------------------------------|-----------|------------------|
| S Add User                                     |           |                  |
| Details                                        |           | USER INFORMATION |
| Screen Name (Required) This field is required. | Job Title | Organizations    |
| Email Address (Required)                       |           | Save Cancel      |
| Title                                          |           |                  |
| First Name (Required)                          |           |                  |
| Middle Name                                    |           |                  |
| Last Name                                      |           |                  |
| Suffix                                         |           |                  |

All mandatory fields have "(Required)" after the field name. From this screen you can see the following fields are mandatory:

- Screen Name this is usually the person's first and last name separated by "." E.g. John Doe's screen name is "john.doe"
- Email Address This is necessary for every account. The credentials for the account and notifications will be submitted to this email.

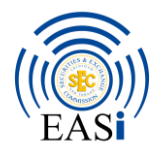

• First Name – Every user will be required to have a first name in the system

Other fields on this screen which should be populated are:

- Title How the person is to be addressed e.g. Mr, Ms, Mrs, Dr., etc.
- Last Name The surname of the individual being enrolled should be placed here
- Suffix Should the person legally or professionally have a suffix, same should be placed within this space e.g. Sr, Jr, PhD
- Job Title This field contains the position of the person within the organisation

Once all the necessary fields have been entered the screen should look like below

| QRS Corporation                               |                                 |                                                         |
|-----------------------------------------------|---------------------------------|---------------------------------------------------------|
| G Add User                                    |                                 |                                                         |
| Details<br>Screen Name (Required)<br>Jane Doe | Job Title<br>Compliance Officer | USER INFORMATION<br>Details (Modified)<br>Organizations |
| Email Address (Required)<br>Janedoe@qrs.com   |                                 | Save Cancel                                             |
| Title<br>Mrs. v                               |                                 |                                                         |
| First Name (Required)<br>Jane                 |                                 |                                                         |
| Middle Name                                   |                                 |                                                         |
| Last Name<br>Doe                              |                                 |                                                         |
| Suffix<br>Phd. ~                              |                                 |                                                         |

Click the save button on the right of the screen

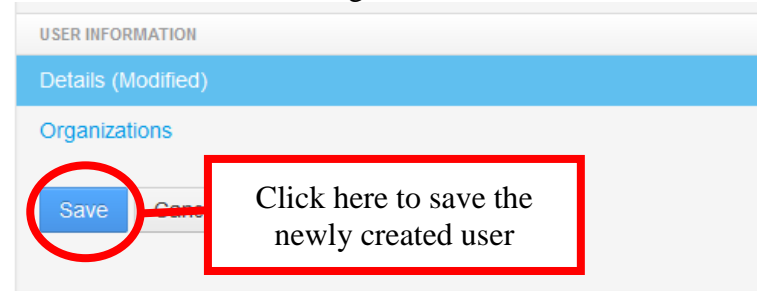

Once the user has been successfully added the screen looks as follows:

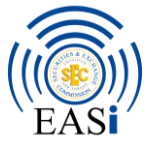

| ⇒ C' û                                                  | Https://easi.ttsec.org.tt/group/control_p | anel/manage?p_p_id=125&p_p_lifecyde=0&p_p_state=maximized&p_p_mode=view& | tdoAsGroupId=20182&refererPlid=238110 ••• 🕑 🟠 | lii\ 🖸           |
|---------------------------------------------------------|-------------------------------------------|--------------------------------------------------------------------------|-----------------------------------------------|------------------|
| Control Panel                                           | 1 Users                                   |                                                                          | My Sites 👻 30                                 | 🕦 QRS User 1 Tes |
| Your request completed                                  | successfully.                             |                                                                          |                                               |                  |
| QRS Corporation / Jane                                  | Doe                                       |                                                                          |                                               |                  |
| Details<br>Screen Name (Required)                       | 200                                       |                                                                          | Jane Doe<br>USER INFORMATION                  |                  |
| Jane.doe<br>Email Address (Required)<br>Janedoe@qrs.com |                                           |                                                                          | Details<br>Password<br>Organizations<br>Sites |                  |
| Title<br>Mrs. V                                         |                                           | Change × Delete<br>User ID<br>1054247                                    | User Groups<br>Roles<br>MISCELLANEOUS         |                  |
| First Name (Required)<br>Jane                           |                                           | Job Title<br>Compliance Officer                                          | Display Settings Save Cancel                  |                  |
| Middle Name                                             |                                           |                                                                          |                                               |                  |
| Last Name                                               |                                           |                                                                          |                                               |                  |

At the top you can see the notification stating the request was completed successfully.

| Your request completed successfully. |  |
|--------------------------------------|--|
|                                      |  |
|                                      |  |
|                                      |  |
|                                      |  |
| QRS Corporation / Jane Doe           |  |
|                                      |  |

NB: Please note once the user is created within the system their password is sent to them via email

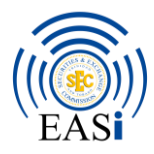

# 4. Assigning of Roles

Once the user has been successfully added to the system, an increased number of system options appear on the right of the screen

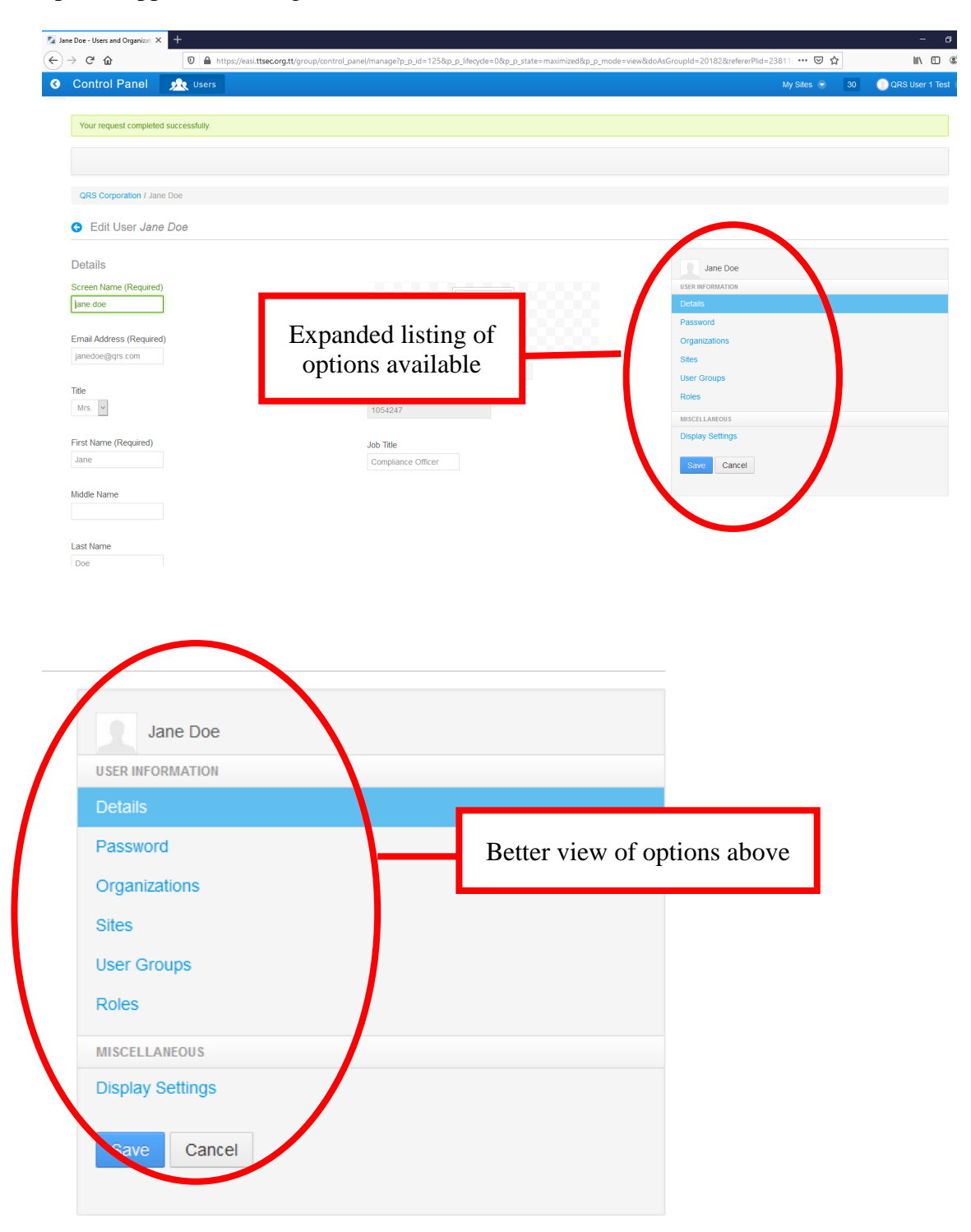

Once the user has been successfully created within EASi, you the organization administrator can now perform the following actions to the account:

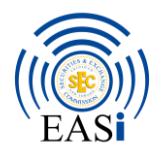

- Details: This is the information you would have entered during the creation of the account
- Password: This tab allows you to change the password in the event the user has forgotten their password
- Organizations: This tab displays the Organizations the selected user has been assigned to
- Sites This tab shows the categories of registration forms the organization currently has access to
- User Groups This is not applicable in this instance
- Roles This tab is where you assign the necessary roles for the user to access the system.

#### *NB: Please note the password is automatically sent to the user once the account is created. You would not need to set a password*

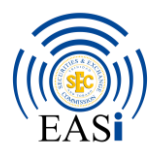

# 5. System Roles

System roles define the actions users can complete with the application. Users would require a varying number of roles to interact with the EASi. Some examples of these actions or roles are initiating a form, submitting an application, editing a previously submitted form. To commence click on the roles tab

| Jane Doe                          |            |
|-----------------------------------|------------|
| Details                           |            |
| Password                          |            |
| Organizations                     |            |
| Sites                             |            |
| User Groups                       |            |
| Roles                             | Click here |
|                                   |            |
| MISCELLANEOUS                     |            |
| MISCELLANEOUS<br>Display Settings |            |

#### The following screen appears

| QRS Corporation / Jane Doe                                                                                                    |                                                                              |  |  |  |  |
|----------------------------------------------------------------------------------------------------|------------------------------------------------------------------------------|--|--|--|--|
| G Edit User Jane Doe                                                                                                    |                                                                              |  |  |  |  |
| Regular Roles           Q Select           Inherited Regular Roles           This user does not have any inherited regular roles.           Organization Roles | User INFORMATION<br>Details<br>Password<br>Organizations<br>Sites (Modified) |  |  |  |  |
| Q Select                                                                                                    | User Groups (Modified)                                                       |  |  |  |  |
| Site Roles This user does not belong to a site to which a site role can be assigned. Inherited Site Roles This user does not have any inherited site roles.    | MISCELLANOUS Display Settings Save Cancel                                    |  |  |  |  |

Firstly, we will be assigning the Regular Roles. These are the roles the user would need to be able to operate within EASi. Click on the select button under the "Regular Roles" heading

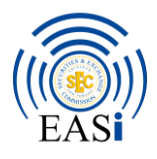

# 6. Regular Roles

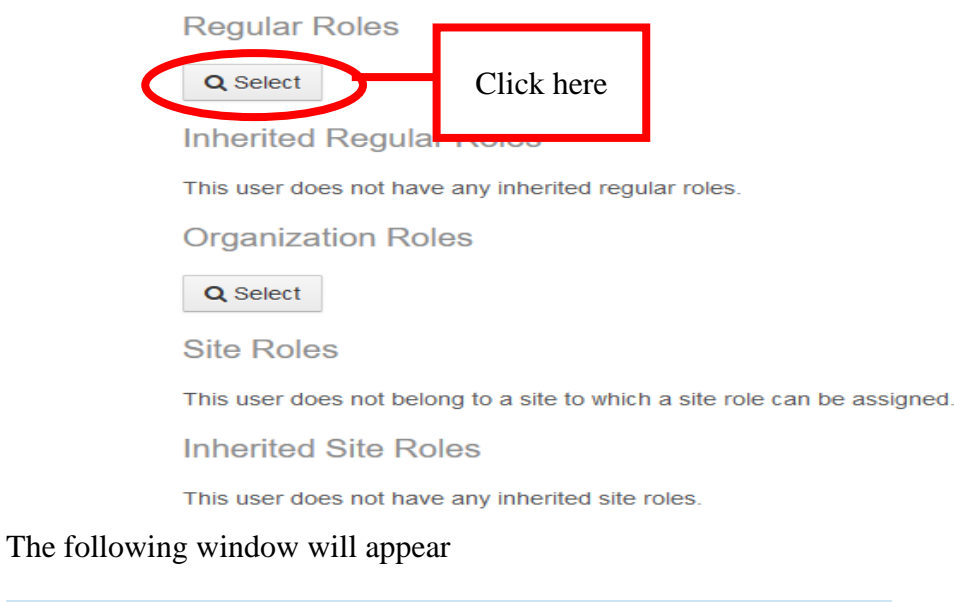

| Select Regular Role |        | × |
|---------------------|--------|---|
| Roles               |        |   |
| Keywords Search     |        |   |
| Title               |        |   |
| L Applicant         | Choose |   |
| L Editor            | Choose |   |

Users are required to have both the "Applicant" and the "Editor" Role. Next to the applicant role click on "Choose" button.

| Roles     |        |            |
|-----------|--------|------------|
| Keywords  | Search |            |
| Title     |        |            |
| Applicant | Choose | Click here |
| L Editor  | Choose |            |

The role has been added to the user's profile and is visible under the "Regular Roles" heading

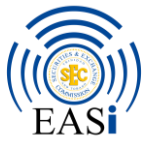

|                            | EAS      |
|----------------------------|----------|
| QRS Corporation / Jane Doe |          |
| S Edit User Jane Doe       |          |
| Regular Roles              |          |
| Tītle                      |          |
| Applicant                  | 🐞 Remove |
| Q Select                   |          |

### NB: Roles can only be applied one at a time

Repeat the above steps to add the "Editor" role. Once you have successfully added both roles you should see the following: QRS Corporation / Jane Doe

| Sedit User Jane Doe |           |  |  |  |  |
|---------------------|-----------|--|--|--|--|
| Regular Roles       |           |  |  |  |  |
| Title               |           |  |  |  |  |
| Applicant           | ša Remove |  |  |  |  |
| Editor              | ša Remove |  |  |  |  |
| Q Select            |           |  |  |  |  |

Please save the profile at this point.

We will now move on to apply the Organization Roles. These are the roles the person has in relation to the organisation.

To view the available organisation roles, click on the "Select" button under the "Organization Roles.

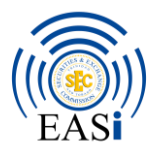

# 7. Organization Roles

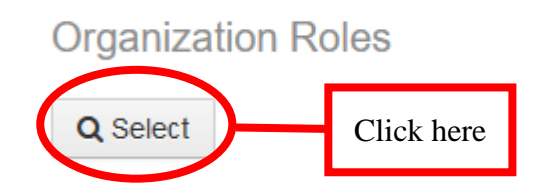

### The roles the user has access to will appear as follows

| Select Organization Role |             |  |  |  |        |
|--------------------------|-------------|--|--|--|--------|
| Organization Ro          | oles        |  |  |  |        |
| Organizations » QRS C    | Corporation |  |  |  |        |
| Keywords                 | Search      |  |  |  |        |
| Title                    |             |  |  |  |        |
| EmployeeOf               |             |  |  |  | Choose |
|                          |             |  |  |  |        |

### Select the choose option on the right of the "EmployeeOf" role

| Title         |        |
|---------------|--------|
| La EmployeeOf | Choose |

#### Once completed the profile should look as follows

| QRS Corporation / Jane Doe                                                                                        |                 |          |          |  |  |
|----------------------------------------------------------------------------------------------------|-----------------|----------|----------|--|--|
| G Edit User Jane Doe                                                                                              |                 |          |          |  |  |
| Regular Roles                                                                                                    |                 |          |          |  |  |
| Title                                                                                                    |                 |          |          |  |  |
| L Editor                                                                                                    |                 | 🔅 Remove |          |  |  |
| 1 Applicant                                                                                                    |                 | 🐝 Remove |          |  |  |
| Q select<br>Inherited Regular Roles<br>This user does not have any inherited regular roles.<br>Organization Roles |                 |          |          |  |  |
| Title                                                                                                    | Organization    |          |          |  |  |
| EmployeeOf                                                                                                    | QRS Corporation |          | 🐝 Remove |  |  |
| Q Select                                                                                                    |                 |          |          |  |  |
| This user does not belong to a site to which a site role can be assigned.                                         |                 |          |          |  |  |
| Inherited Site Roles                                                                                              |                 |          |          |  |  |
| This user does not have any inherited site roles.                                                                 |                 |          |          |  |  |

#### At this point, please save the profile using the save button on the right

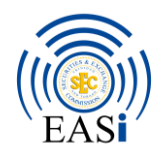

| QRS Corporation / Jane Doe                                                                       |        |          |                  |  |  |  |
|--------------------------------------------------------------------------------------------------|--------|----------|------------------|--|--|--|
| S Edit User Jane Doe                                                                             |        |          |                  |  |  |  |
| Regular Roles                                                                                    |        |          | Jane Doe         |  |  |  |
| Title                                                                                            |        |          | USER INFORMATION |  |  |  |
| L Editor                                                                                         | Remove |          | Password         |  |  |  |
| L Applicant                                                                                      | Remove |          | Organizations    |  |  |  |
|                                                                                                  |        |          | Sites            |  |  |  |
| Q Select                                                                                         |        |          | User Groups      |  |  |  |
| Inherited Regular Roles                                                                          |        |          | Roles (Modified) |  |  |  |
| This user does not have any inherited regular roles.                                             |        |          | MISCELLANEOUS    |  |  |  |
| Organization Roles                                                                               |        |          | splay stings     |  |  |  |
|                                                                                                  |        |          | Save             |  |  |  |
| Title Organization                                                                               |        |          |                  |  |  |  |
| EmployeeOf QRS Corporation                                                                       |        | remove 🖗 |                  |  |  |  |
| Q Select                                                                                         |        |          |                  |  |  |  |
| Site Roles                                                                                       |        |          |                  |  |  |  |
| This user does not belong to a site to which a site role can be assigned. Click here to save the |        |          |                  |  |  |  |
| Inherited Site Roles profile changes                                                             |        |          |                  |  |  |  |
| This user does not have any inherited site roles.                                                |        |          | r                |  |  |  |

The profile is now ready for use.

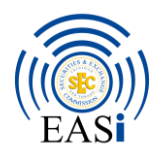

# 8. Resetting a Password

The organization administrator can also reset the passwords for persons within their organisation.

#### Once they return to the organisation page as seen below, click on the organisation

| € | → C' û                   | 🛛 🔒 https://easi.ttsec.org.tt | /group/control_panel/manage? | o_p_id=125&p_p_lifecyde=0&doAsGroupId=20182&referer | Plid=23811&controlPanelCategory=sites&_125_re | edire 🚥 😒 🏠 |    | lii\ 🗊          |
|---|--------------------------|-------------------------------|------------------------------|-----------------------------------------------------|-----------------------------------------------|-------------|----|-----------------|
| 3 | Control Panel 💋          | Q Users                       |                              |                                                     |                                               | My Sites 🕞  | 30 | 🕘 QRS User 1 Te |
|   | Browse All Organizations | All Users                     |                              |                                                     |                                               |             |    |                 |
|   |                          |                               |                              |                                                     |                                               | Search      |    | Search          |
|   | My Organizations         |                               |                              |                                                     |                                               |             |    | ٢               |
|   | Delete                   |                               |                              |                                                     |                                               |             |    |                 |
|   | wante                    |                               |                              | Туре                                                |                                               |             |    |                 |
| ( | QRS Corporatio 3 Users   | • <b></b>                     | Click                        | Regular Organization                                | - 🤌 Actions                                   |             |    |                 |
|   |                          |                               | here                         |                                                     |                                               |             |    |                 |

#### The following page appears

| • QRS Corporation                                                                                     |                                        |                             |                                                  |                             |
|----------------------------------------------------------------------------------------------------|----------------------------------------|-----------------------------|--------------------------------------------------|-----------------------------|
| ✿ Address<br>Billing<br>52 Dundonald Street                                                           |                                        |                             |                                                  | ORS comparison              |
| Port of Spain<br>Charter<br>969696<br>Fiscal Year Day                                                 |                                        |                             |                                                  | a Assign Organization Roles |
| 31<br>Fiscal Year Month<br>7                                                                          |                                        |                             |                                                  | 🚳 AUU USEI                  |
| Registration Date<br>1/1/70 4:00 AM<br>3 Users                                                        |                                        |                             | ۲                                                |                             |
| Deactivate                                                                                            | Job Title                              | Show Active                 | ~                                                |                             |
| QRS User 3         Test         user3_qrscorp           QRS User 1         Test         user1_qrscorp | EmployeeOf<br>EmployeeOf, User Manager | Organization Administrators | <ul> <li>→ Actions</li> <li>→ Actions</li> </ul> |                             |
| QRS User 2 Test user2_grscorp                                                                         | EmployeeOf                             |                             | - 🅜 Actions                                      |                             |

Click on the actions button on the right of the name of the account you are trying to change the password for

| 3 Use | rs            |           |                |              |                  |            |             | $\odot$     |
|-------|---------------|-----------|----------------|--------------|------------------|------------|-------------|-------------|
| De    | eactivate     |           |                |              |                  |            | Show Active | $\sim$      |
|       | First Name \$ | Last Name | Screen Name \$ | Job Title \$ | Organization Rol |            |             |             |
|       | QRS User 3    | Test      | user3_qrscorp  |              | EmployeeOf       | Click here |             | 🕶 🥜 Actions |
|       | QRS User 1    | Test      | user1_qrscorp  |              | EmployeeOf, Us   |            | trators     |             |
|       | QRS User 2    | Test      | user2_qrscorp  |              | EmployeeOf       |            |             | 🕶 🥜 Actions |

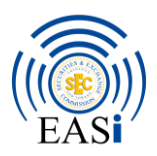

#### Click on the first option titled "Edit"

| ob Title 💠 | Roles        | User Groups |             |
|------------|--------------|-------------|-------------|
| ompliance  | Employe 📝 Ed | it          | 🗕 🥜 Actions |

#### The user's profile is now visible. click on the password option on the right of the screen

| Jane Doe - Users and Organizati 🗙 🕂 |                                                                              |                                 |                                                  |                  |
|-------------------------------------|------------------------------------------------------------------------------|---------------------------------|--------------------------------------------------|------------------|
| ÷) → C ŵ 0                          | https://easi.ttsec.org.tt/group/control_panel/manage?p_p_id=125&p_p_lifecyde | =0&p_p_state=maximized&p_p_mode | =view&doAsGroupId=20182&refererPlid=238111 🚥 🛛 🟠 | lin 🖸            |
| 3 Control Panel 📃 👥                 | sers                                                                         |                                 | My Sites 🕤 30                                    | 🕘 QRS User 1 Tes |
| Your request completed successf     | Bj.                                                                          |                                 |                                                  |                  |
| QRS Corporation / Jane Doe          |                                                                              |                                 |                                                  |                  |
| G Edit User Jane Doe                |                                                                              |                                 |                                                  |                  |
| Details<br>Screen Name (Required)   |                                                                              |                                 | Jane Doe<br>USER INFORMATION                     |                  |
| Email Address (Required)            | Click here                                                                   | <b></b> <                       | Password<br>Organizations                        |                  |
| Title                               | User ID                                                                      | Delete                          | Sites<br>User Groups<br>Roles                    |                  |
| Mrs. 👻                              | 1054247                                                                      |                                 | MISCELLANEOUS<br>Disclose Settinge               |                  |
| First Name (Required)<br>Jane       | Job Title<br>Compliance Officer                                              |                                 | Save Cancel                                      |                  |
| Middle Name                         |                                                                              |                                 |                                                  |                  |
| Last Name                           |                                                                              |                                 |                                                  |                  |

#### The following page appears

| QRS Corporation / Jane Doe |                  |
|----------------------------|------------------|
| edit User Jane Doe         |                  |
| Password                   | Jane Doe         |
| New Password               | USER INFORMATION |
|                            | Details          |
|                            | Password         |
| Enter Again                | Organizations    |
|                            | Sites            |
|                            | User Groups      |
| Password Reset Required    | Roles            |
|                            | MISCELLANEOUS    |
|                            | Display Settings |
|                            | Save Cancel      |

You can enter the new password for the user in the field titled "New Password" . the same password must also be entered in the field titled "Enter Again"

Please note the following in relation to the password policy for EASi. Passwords must contain at least one each of the following:

- One (1) capital letter( A B C D E F)
- One (1) number (0 1 2 3 4 5 6 7 8 9)
- One (1) special character (@#\$%)
- One (1) common letter (a b c d e f g)

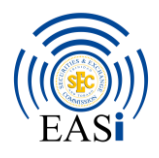

- Cannot be a dictionary word
- Must contain at least 10 characters

| 📓 Jane Doe - Users and Organizal 🗙  🚯 Logins & Pas | words × +                                                                                                |                                            |                     |
|----------------------------------------------------|----------------------------------------------------------------------------------------------------|--------------------------------------------|---------------------|
| ← → ♂ ŵ                                            | https://easi. <b>ttsec.org.tt</b> /group/control_panel/manage?p_p_id=125&p_p_lifecycle=0&p_p_state=maxir | imized&p_p_mode=view&doAsGroupId=? ••• 💟 🟠 | III\ 🗉 📽            |
| Control Panel 📃 😥 Users                            |                                                                                                    | My Sites 🕤 30                              | 🕕 QRS User 1 Test 🕤 |
|                                                    |                                                                                                    |                                            |                     |
| QRS Corporation / Jane Doe                         |                                                                                                    |                                            |                     |
| G Edit User Jane Doe                               |                                                                                                    |                                            |                     |
| Password                                           |                                                                                                    | Jane Doe                                   |                     |
| New Password                                       | Password entered into                                                                                    | USER INFORMATION                           |                     |
|                                                    | both fields                                                                                              | Details<br>Password (Modified)             |                     |
| Enter Again                                        | ootii nordis                                                                                             | Organizations                              |                     |
| ••••••                                             |                                                                                                    | Sites                                      |                     |
| Password Reset Required                            |                                                                                                    | User Groups                                |                     |
|                                                    |                                                                                                    | Roles                                      |                     |
|                                                    |                                                                                                    | Display Settings                           |                     |
|                                                    | Click here                                                                                               | Save Cancel                                |                     |
|                                                    |                                                                                                    |                                            |                     |

After you have entered a sufficient password, please click on the save option.

The password has now been changed.

## 9. Reviewing Submissions

The organization administrator can view the following items associated with the organization:

- Notifications related to past submissions
- Filings submitted
- In progress applications
- Submitted applications

Notifications appear on the initial log in page and can be seen under the home tab

| Ho      | ne tab <sup>upplication in Progress Applications Submitted Applications EASI User Guide</sup>                                                         | Admin 👻 30 QRS User 1 Test 🖲<br>EAST Helpdesk                                                                                                    |  |  |
|---------|----------------------------------------------------------------------------------------------------|----------------------------------------------------------------------------------------------------|--|--|
| 30<br>O | Showing 1 - 10 of 66 results.  Form 8 - QRS Corporation - Reopened for amendment Form 8 by QRS Corporation has been reopened for amendment.           | Next<br>Mark as Read                                                                                                    |  |  |
|         | Open In Forms Open Portlet Form 5 - QRS Corporation - Reopened for amendment Form 5 by QRS Corporation has been reopened for amendment. Open In Forms | Thursday, September 17, 2020                                                                                                    |  |  |
|         | ۳۷۲<br>Hon                                                                                                    | Provide the second second |  |  |

Reviewing submitted applications, launching new applications and all other functionality have been expressly stated in our step by step document which can be found here : <u>https://www.ttsec.org.tt/wp-content/uploads/USING-EASI-A-Step-By-Step-Guide.pdf</u>